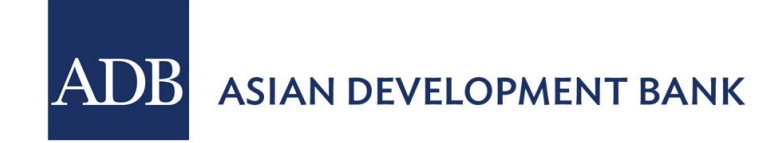

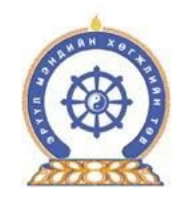

# ЭМНЭЛГИЙН ТОНОГ ТӨХӨӨРӨМЖ ТӨЛӨВЛӨЛТИЙН СИСТЕМИЙН ГАРЫН АВЛАГА

Зөвлөх: М. Тогтуунбаяр

# Тоног төхөөрөмж төлөвлөлтийн систем нь Монгол улсын хэмжээнд 21 аймаг 329 суманд

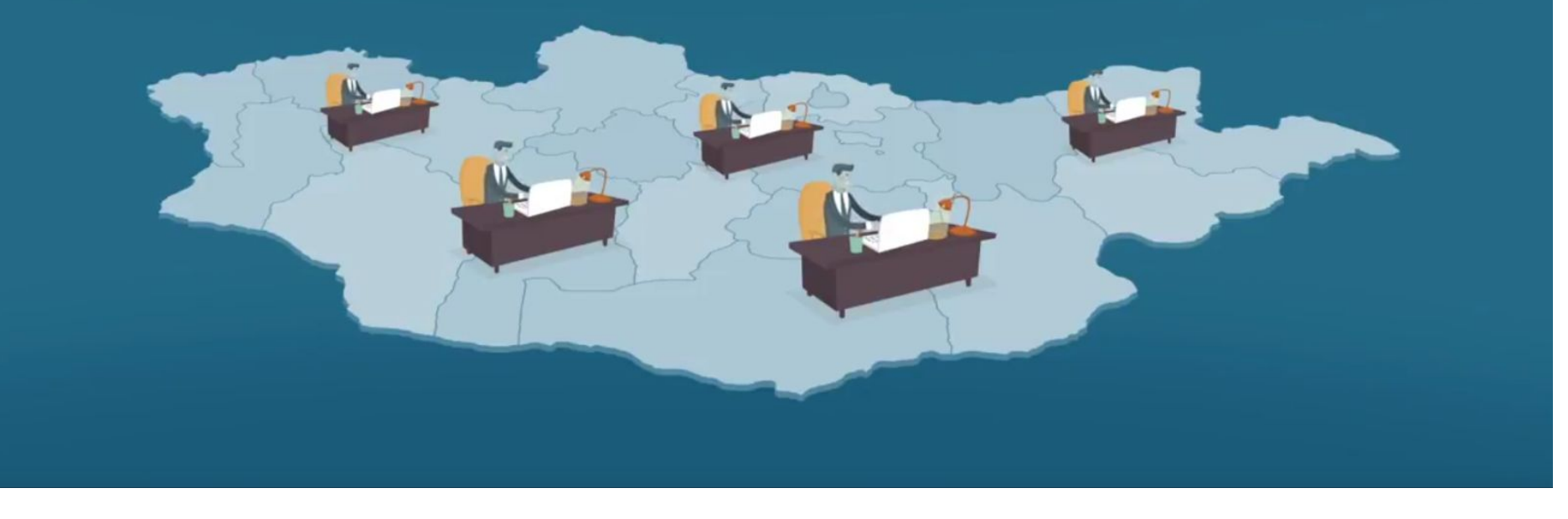

Эрүүл мэндийн тоног төхөөрөмж төлөвлөлтийн систем нь Монгол улсын хэмжээнд 21 аймгийн 329 суманд мэдээ мэдээллийг түргэн шуурхай солилцох боломжийг бий болгож байна.

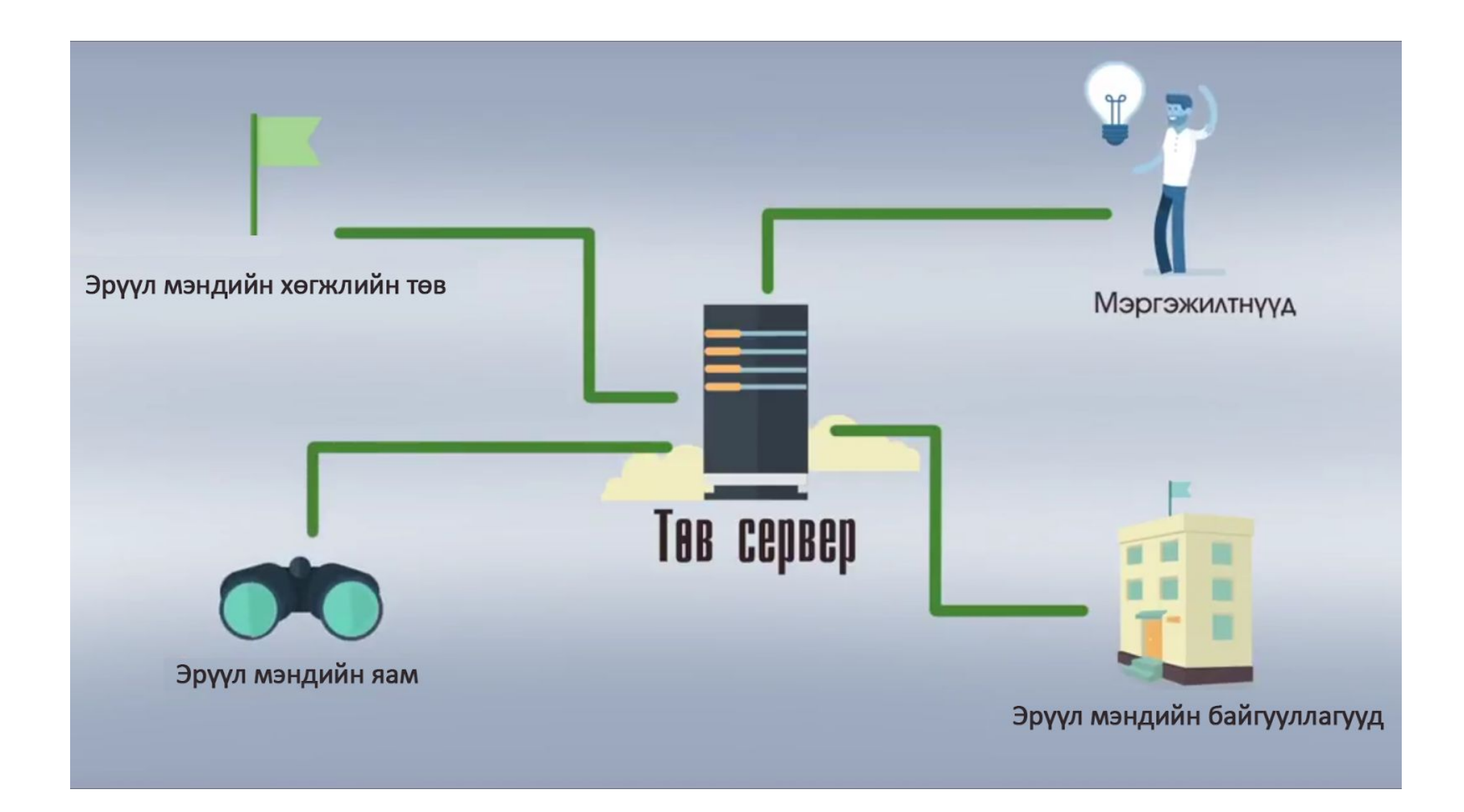

# Нэгдсэн төв серверээс өгөгдлөө солилцдог байх нь бүх талын байгууллагуудад хяналт шаардлага тавихад илүү хялбар

# Оршил

Азийн хөгжлийн банкнаас хэрэгжүүлж байгаа G0236: Эрүүл мэндийн салбарын хөгжил хөтөлбөр – IV төслийн хүрээнд Монгол улсын эрүүл мэндийн салбарын эмнэлгийн тусламжийг бэхжүүлэх, хөрөнгийн төлөвлөлтийн тогтолцоог бий болгоход шаардлагатай програм хангамж боловсруулах зорилгоор оруулж байгаа томоохон хөрөнгө оруулалт юм.

Салбарын хэмжээний эмнэлгийн тоног төхөөрөмжийн үндсэн мэдээллийн санг хөрөнгө оруулалтын хэрэгцээг тодорхойлох, нэгдсэн бодлого төлөвлөлтөөр ханган, түүнд хяналт тавих, ажиллагаанд хэрэглэнэ. Ингэснээр эмнэлгийн тоног төхөөрөмжийн шаардлагатай нөөцийг зөв тодорхойлох замаар салбарын хэмжээнд эмнэлгийн тусламжийн хөрөнгө оруулалтын төлөвлөлтийн тогтолцоог бий болгоно.

Эмнэлгийн тоног төхөөрөмжийн бодлогыг сайжруулж, шинэ хөрөнгө оруулалтыг зохистой болгон үргүй зардал гарахаас сэргийлэх давуу талтай. Эмнэлгийн тоног төхөөрөмжийн үндсэн мэдээлэл, шалгалт тохируулга, засвар үйлчилгээ, дэвшилтэт технологийг үнэлж хяналт, төлөвлөлт хийдэг нэгдсэн мэдээллийн сан бий болно.

Монгол улсын Засгийн газраас тавьж байгаа эдийн засгийн үр өгөөжийг дээшлүүлэх, хөрөнгө оруулалтыг үр ашигтай зарцуулах шаардлагад нийцсэн үйл ажиллагаа явуулах боломж бүрдэнэ.

- Эмнэлгийн тоног төхөөрөмжийн нэгдсэн бүртгэлийн талаарх асуудлыг шийдвэрлэх.
- Засвар үйлчилгээний нэгдсэн мэдээллийн сантай болох.
- Шалгалт тохируулгын нэгдсэн мэдээллийн сантай болох.
- Хөрөнгийн оруулалт ба түүний үр ашгийг хянах.
- Хөрөнгийн оруулалтын төслүүдийг оновчтой болгох.

Хүн амд шаардлагатай эрүүл мэндийн тусламж үйлчилгээг хүргэхийн тулд нөөцийг үр ашигтай хуваарилах хөрөнгийн төлөвлөлтийн тогтолцоог эрүүл мэндийн салбарт бий болгох нь тулгамдсан асуудлын нэг юм. Учир нь:

- Эмнэлгийн тоног төхөөрөмжийн ашиглалтын байдал, шаардлагатай эмнэлгийн тоног төхөөрөмж, шинэ дэвшилтэт техник технологийн хэрэгцээг тодорхойлон шинэчлэх асуудлыг тооцоход нэгдсэн мэдээллийн тогтолцоо байхгүйгээс оновчтой технологийн сонголтыг хийж чаддаггүй.
- Эрүүл мэндийн байгууллагын төсөв, дэд бүтэц эмнэлгийн тоног төхөөрөмжийн ирээдүйд гарах болон засвар үйлчилгээний зардал, холбогдох эрсдэлийг урьдчилан тооцох боломжгүй байдаг.

- Хандив, тусламж болон бусад жижиг төсөл хөтөлбөрөөс эмнэлэгт нийлүүлэгдэж байгаа эмнэлгийн тоног төхөөрөмжид тавих нэгдсэн хяналт байдаггүй. Тиймээс худалдан авалтын давхардал үүсэж үр ашиггүй худалдан авалт хийгддэг.
- 1. Эмнэлгийн тоног төхөөрөмжийн ерөнхий агуулга: 🖻 🗁 Бүртгэл 1. Эмнэлгийн төхөөрөмж 1.1. Бүртгэл 1.1.1. Эмнэлгийн тоног төхөөрөмж 1.1.2. Эмнэлгийн багаж хэрэгсэл 1.1.3. Түргэн тусламжийн хэсэг 1.1.4. Элэгдэл 1.2. Шалгалт тохируулга 1.2.1. Тохиргоо 1.2.2. Шалгалт тохируулга 🖻 🧁 ТАП 1.2.3. Хяналт 1.3. TAI 1.3.1. Эд хариуцагч 1.3.2. Эргэлт үйлчилгээ 1.3.3. Техникийн үзлэг 1.3.4. Засвар үйлчилгээ 1.3.5. Техникийн шалгалт 1.3.6. Сул зогсолт 1.4. Мэдээлэл 1.4.1. Гэмтлийн ангилал 1.4.2. Хөрөнгө 1.4.3. UMDNS код 1.4.4. Хэвлэх төхөөрөмж 1.4.5. Хөрөнгийн нэр төрөл 1.4.6. Хөрөнгийн ангилал 1.4.7. Түргэн тусламж машин төрөл 1.4.8. Эмнэлгийн хөрөнгийн нэр төрөл 1.4.9. Нэн шаардлагатай эмнэлгийн тоног төхөөрөмж
- 📅 ЭМНЭЛГИЙН ТӨХӨӨРӨМЖ 2 Эмнэлгийн тоног төхөөрөмж Эмнэлгийн багаж хэрэгсэл Түргэн тусламжын тэрэг 🔲 Элэгдэл 🖻 🗁 Шалгалт тохируулга Тохиргоо Шалгалт тохируулга Кяналт 🔲 Эд хариуцагч Эргэлт үйлчилгээ Техникийн үзлэг Засвар үйлчилгээ Техникийн ашиглалт Сул зогсолт 🔲 Гэмтсэн төхөөрөмж 🖻 🧁 Мэдээлэл Гэмтлийн ангилал Херенге UMDNS код 🔲 Хэвлэх төхөөрөмж 📕 Хөрөнгийн нэр төрөл Хөрөнгийн ангилал Түргэн тусламж машин төрөл Эмнэлгийн хөрөнгийн нэр төрөл 🔲 Нэн шаардлагатай эмнэлгийн тоног төхөөрөмжийн жагсаалт 📃 Эмнэлгийн тоног төхөөрөмжийн хугацаатай сэлбэг хэрэгслийн жагсаалт Тоног төхөөрөмжийн засвар үйлчилгээ, сэлбэг хэрэгслийн зардлын жагсаалт ы График

1.4.10 Эмнэлгийн тоног төхөөрөмжийн хугацаатай сэлбэг

1.4.11 Тоног төхөөрөмжийн засвар үйлчилгээ, сэлбэгийн зардал

1.5. График

2. ІТ төхөөрөмж

- 2.1. Компьютер
  - 2.1.1. Ширээний компьютер
  - 2.1.2. Зөөврийн компьютер
- 2.2. Сервер
  - 2.2.1. Сервер төхөөрөмж
  - 2.2.2. Серверийн өрөө
- 2.3. Хэвлэх
  - 2.3.1. Хувилагч/Канон
  - 2.3.2. Хэвлэгч/Принтер
  - 2.3.3. Скайнер
- 2.4. Бусад
  - 2.4.1. Сүлжээний төхөөрөмж
  - 2.4.2. Програм хангамж
  - 2.4.3. Телемедициний тоног төхөөрөмж
  - 2.4.4. Интернетийн мэдээлэл
  - 2.4.5. ІТ багаж хэрэгсэл
- 2.5. Мэдээлэл
  - 2.5.1. IT хөрөнгө
  - 2.5.2. ІТ хөрөнгийн нэр төрөл
  - 2.5.3. Програмын зориулалт
- 2.6. График
- 3. Байгууллага
  - 3.1.1. Эрүүл мэндийн байгууллага
  - 3.1.2. Ханган нийлүүлэгч
  - 3.1.3. Ажилтан
  - 3.1.4. Хар жагсаалт
  - 3.2. Лавлах
    - 3.2.1. ЭМБ ангилал
    - 3.2.2. Салбарын ангилал

- 3.2.3. Тасаг нэгж
- 3.2.4. Инженер
- 3.2.5. Төлөөлөгч
- 3.2.6. Хэрэглэгч Эмнэлэг
- 3.3. Сургалтад хамрагдах инженер, техник ажилчдын бүртгэл
- 4. Стандарт
  - 4.1.1. Эрүүл мэндийн тоног төхөөрөмж MNS
  - 4.1.2. Тоног, төхөөрөмжийн норматив хэмжээ/БОЭТ/
  - 4.1.3. Тоног, төхөөрөмжийн норматив хэмжээ/Сумын эмнэлэг/
  - 4.2. Лавлах
    - 4.2.1. Стандарт үзүүлэлтийн ангилал
    - 4.2.2. Стандарт үзүүлэлт
    - 4.2.3. Тоног, төхөөрөмжийн норматив хэмжээ
- 5. Системийн тохиргоо
  - 5.1.1. Засаг захиргаа
  - 5.1.2. Сум, дүүрэг
  - 5.1.3. Албан тушаал
  - 5.1.4. Боловсрол
  - 5.1.5. Мэргэжил
  - 5.1.6. Үйлдвэрлэгч
  - 5.1.7. Улс
- 6. Хөрөнгө ангилал, төрөл
  - 6.1.1. Эмнэлгийн хөрөнгийн нэр төрөл
  - 6.1.2. IT хөрөнгийн нэр төрөл
  - 6.1.3. Шалгалт тохируулгын хяналт
  - 6.1.4. Дагалдах хэрэгсэл
  - 6.1.5. Техник үзүүлэлт
  - 6.1.6. Хөдөлгүүрийн техник үзүүлэлт
  - 6.1.7. Блок
  - 6.1.8. Байгууллагууд
  - 6.1.9. Хяналтын тохиргоо
  - 6.1.10 Сертификат
  - 6.1.11 File Storage

- 6.1.12 Мэргэжлийн лиценз
- 6.1.13 Гадаад хэл
- 6.1.14 Хэмжих нэгж
- 6.1.15 Албан тушаалын зэрэглэл
- 6.1.16 Програм
- 6.1.17 Өрөөний бүртгэл
- 6.1.18 Хэрэглэгчийн мэдээлэл
- 7 Тайлан шинжилгээ
  - 7.1 Шинжилгээ
  - 7.2 Тайлан

| 🖿 тайла       | АН, ШИНЖИЛГЭЭ | $\odot$ |
|---------------|---------------|---------|
| <b>≊∥</b> Шин | інжилгээ      |         |
| 🔲 Тай.        | ілан          |         |

#### 1. Системд ашиглагдах командуудын тайлбар

- I. 🛛 🖉 Түгжих Системээс гарах команд.
- 2. 🔲 Шинэ шинээр бүртгэл үүсгэх команд.
- 3. Хусттах Програмын нэгдсэн сангаас мэдээллийг устгах команд.
- 4. У Шалгах Хэрэглэгчийн гараас оруулсан мэдээллийг шалгах команд.
- 5. С сэргээх Тухайн хэсгийг шинэчлэх (refresh).
- 6. 📕 Хадгалах Оруулсан мэдээлэл болон зассан мэдээллээ бааздаа нэмж хадгалах команд.
- 7. 🤊 Болих Тухайн хийж байгаа үйлдлээ болиулах буюу цуцлах команд.
- 8. 🕼 Засах Програмын нэгдсэн сан дахь мэдээллийг өөрчилж, шинэчлэлт хийх команд.
- 9. Горграмын нэгдсэн сан дахь мэдээллийг өөрчилж, шинэчлэлт хийх команд.
- 10. 🗹 Тухайн нэг өгөгдлийн мөрийг сонгож идэвхжүүлэх команд.

- 11. 💻 Тухайн бүлэгт байгаа бүх өгөгдлийн мөрийг сонгож идэвхжүүлэх команд.(Sellect All)
- 12. Э- Дараах хэсэг рүү шилжих команд.
- 13. 🧐 Өмнөх хэсэг рүү шилжих команд.
- 14. 🧖 Сонгосон сонголтыг устгах буюу арилгах команд.
- 15. - Шинээр бүртгэл үүсгэх команд.
- 16. - Сонголтын төрлүүдийг харах команд.
- 17. 💴 Тухайн утгыг нэмж, хасах команд.
- 18. Тухайн бүлгийг дэлгэрүүлж пакет тус бүрээр нь харах команд.
- 19. 🔱 Тухайн пакетыг задалж харах команд.
- 20. Өмнөх хуудас уруу шилжих команд.
- 21. Дараагийн хуудас уруу шилжих команд.
- 22. 🦝 Тухайн идэвхжүүлсэн өгөгдлийг огтолж авах буюу "Cut" команд.
- 23. 🔳 Тухайн идэвхжүүлсэн өгөгдлийг хуулбарлаж авах буюу "Сору" команд.
- 24. 🃭 Хуулбарлаж авсан өгөгдлийг хуулж тавих буюу "Paste" команд.
- 25. 🔀 Програмын нэгдсэн сангаас мэдээллийг устгах буюу "Delete" команд.
- 26. 🔊 Өмнөх хэсэг рүү шилжих команд.

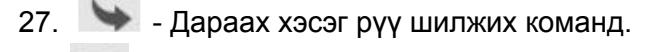

- 28. - Хуудасны хэмжээг жижгэрүүлэх команд.
- 29. 🔳 Хуудасны хэмжээг томруулах команд.
- 30. 🗖 Тайланг урьдчилан харах команд.

# 2. Хурдан мэдээлэл оруулах зөвлөгөө /Нэмэлт мэдээлэл/

#### 2.1. Энэхүү гарын авлагыг хэн уншиж болох вэ?

Уг гарын авлагыг програм ашиглаж байгаа эрүүл мэндийн салбарын бүхий л төвшний байгууллагуудын эмч, ажилтан болон энэ талаар сургалт явуулдаг багш болон суралцаж байгаа оюутан зэрэг тус програмыг суралцахыг хүссэн хүн бүр энэхүү гарын авлагыг уншиж, судлах нь зүйтэй.

#### 2.2. Мэдээлэл оруулах

Мэдээллийг оруулах бүх цонхнуудад дараах зарчмын дагуу явагдана. Оруулах аргуудыг зөв хэрэглэж сурах нь мэдээллийг хурдан шуурхай, зөв оруулахад хэрэгтэй ба ялангуяа гарнаас удирдан мэдээллийг оруулж сурах нь мэдээлэл оруулах цагийг нэлээд хэмнэх болно. Мэдээллийг оруулах хугацааг хэдий хэмжээгээр хэмнэнэ төдий чинээгээр програмыг үр бүтээлтэй ашиглах болно.

#### 2.2.3. Шилжилт

Шилжилт гэдэг нь мэдээлэл оруулах явцад нэг нүднээс дараагийн нүдэнд очихыг хэлж байгаа билээ. Дараагийн мэдээлэл оруулах нүд рүү шилжихдээ Tab товчийг дарж болно. Хэрэв буцах буюу өмнөх мэдээллийг оруулах нүд рүү шилжих хэрэгтэй бол ганцхан Shift + Tab товчны хослолыг дарахад л шилжиж очих болно. Мөн хулганаар шууд мэдээлэл оруулах тухайн нүдийг сонгон дарж удирдлагыг шилжүүлж болдог.

# 2.2.4. Цаг хугацаа

Тухайн хугацааг он-сар-өдөр гэсэн хэлбэрээр бичих ба мэдээллийг оруулахдаа шууд харагдах хэлбэрийн дагуу шивж оруулж болох ба мөн тоонуудыг сумтай товчийг дарж утгуудыг нь өөрчилж болдог. Мөн хуанлиа дахь тухайн хугацааг хулганын тусламжтайгаар удирдан сонгох боломжтой.

Үүнд:

🥝 📀 - Товчийг дарж сонгосон он дахь сар, өдөр хооронд шилжиж болно.

🥙 ≥ - Товчийг дарж он хооронд шилжиж болно.

# 3. Системд нэвтрэх

# Системд нэвтрэх

Системд нэвтрэхдээ хэрэглэгчийн нэр болон нууц үгээ оруулж нэвтрэх товчийг дарснаар систем

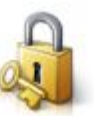

Тавтай морил.Та нэвтрэх нэр нууц үгээ оруулна уу.

Нууц үг:

Хэрэглэгч нэр: admin Нууц үг: ••••••

Зураг 1- Системд нэвтрэх

# 4. Нүүр хуудас

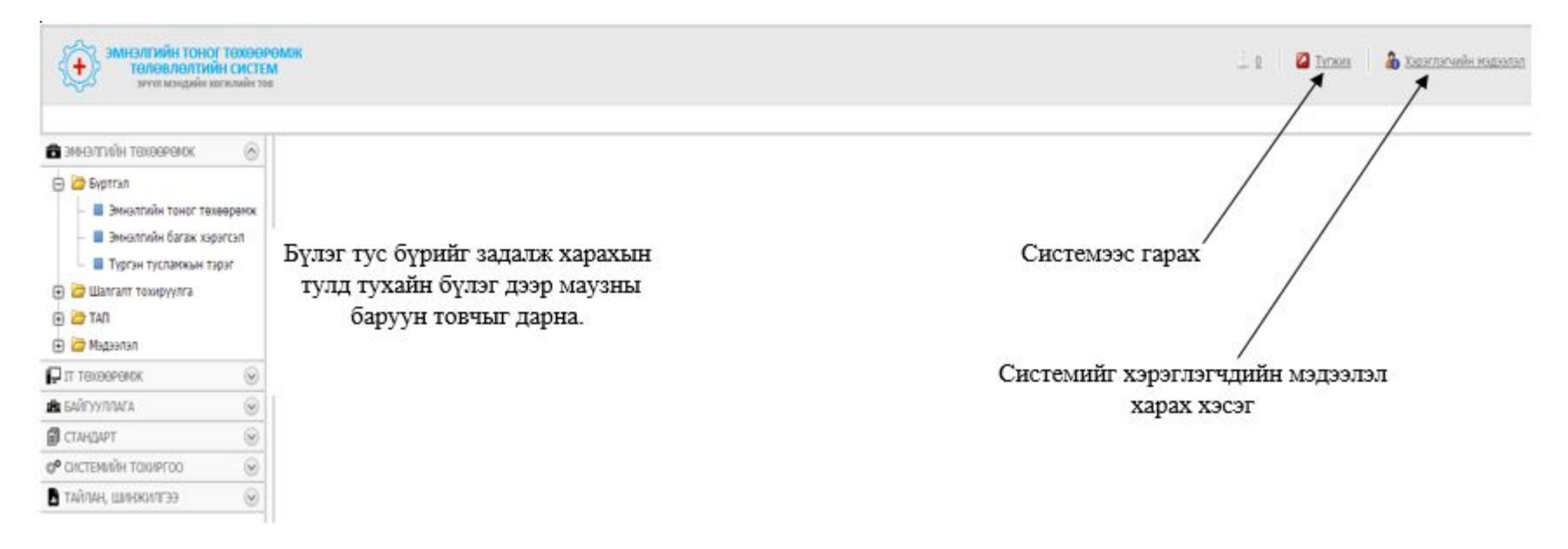

Зураг 2- Нүүр хуудас

# 5. Эмнэлгийн төхөөрөмж

Энэ хэсэгт тухайн эмнэлэгт ашиглагдах бүх тоног төхөөрөмж, багаж хэрэгслийн бүртгэл шалгалт тохируулга, үзлэг оношилгоо, засвар үйлчилгээ, ашиглалт зэрэг мэдээллийг агуулах ба шинээр орж ирж буй тоног төхөөрөмж багаж хэрэгслийг бүртгэх хэсэг юм.

| Ch. Dib Europa                          |                           |                                 |                         |                 |                               |                   |                 |                              |                      |     |
|-----------------------------------------|---------------------------|---------------------------------|-------------------------|-----------------|-------------------------------|-------------------|-----------------|------------------------------|----------------------|-----|
| B Breatpeir Toror Texesperix            | Эмнэлгийн тон             | юг төхөөрөмж - С                | 02 хяналты              | н монитс        | p (03271834                   | 450001)           |                 |                              |                      | GE  |
| Эннолгийн багаж хоонгол                 | СО2 хяналтын нонитер (032 | 71834 / Ханалтын токиргоо / Аны | сталын алларат / Эннэлл | SIN TOHO! TEXES | <u>емж</u> / 002 хяналтын нон | errop (03271834   |                 |                              |                      |     |
| TYDDH TYCDHONH TODY                     | ЕРӨНХИЙ МЭДЭ              | элэл                            |                         |                 |                               |                   |                 |                              |                      |     |
|                                         | Vanavnajiv vniti          | 0337183450001                   |                         |                 |                               | 07-02             | 2               | 2016 04 11                   |                      |     |
|                                         | Breator:                  | Vacue Harguroo Tee Breartar     |                         |                 |                               | Marrie Marriel    |                 | lineline                     |                      |     |
|                                         | UNDRIS KOD:               | 18-345                          |                         |                 |                               | Санология         | 17:             | Tagogeoérvé                  |                      |     |
| Variate                                 | Hap:                      | СО2 хяналтын монитор            |                         |                 |                               | Wingeoney         | 841             | Datex-Ohmeda                 |                      |     |
|                                         | Херенлийн анлилал:        | Энчистроний тоног техевреник    |                         |                 |                               | Өртөг:            |                 |                              |                      |     |
|                                         | Нэр төрөл:                | C-arm peterprein permen         |                         |                 |                               | Эпогдал:          |                 |                              |                      |     |
| - 📓 за хариуцатч                        | Tacar:                    | Зрант эналгоний                 |                         |                 |                               | Tenee:            | 9               | Зориулалтын бус              |                      |     |
| — 🔲 Эргэлт үйлчилгээ                    | Байрции барилга:          | 2135                            |                         |                 |                               | Гантлийн ц        | шалтгаан:       |                              |                      |     |
| — 🔳 Техникайн узлэг                     | Суула элэгдсэн:           | 2016.04.11                      |                         |                 |                               | Full Name:        |                 | 002 хяналтын нонитор (032718 | 33450001)            |     |
| - 🔳 Засвар уйлчилтээ                    | Histopytanic              | Arnameg 108                     |                         |                 |                               | Дотоад ка         | a:              | no number                    |                      |     |
| тлалица нёконног 🖩 -                    | Эрсдагийн зэрэглэл:       | Class I                         |                         |                 |                               | Засварын          | конлани:        | сонго)                       |                      |     |
| Cyn sorcont                             | Загвар:                   | Normocap 200                    |                         |                 |                               | Ацитлах ж         | 0671            |                              |                      |     |
| E 🔁 Magaaran                            | Үйлдвэрийн дугаар :       | No serial                       |                         |                 |                               | <b>Batanraa</b> t | хугацаа;        |                              |                      |     |
| 🔲 Гэнтлийн антилал                      | Үйлдвэрлэсэн огноо:       | 2016.04.11                      |                         |                 |                               | Гарын авл         | iara:           | 5yra                         |                      |     |
| - 🔳 Херенге                             | Ашиглаптанд орсон огнос:  | 1900.01.01                      |                         |                 |                               | Эрсдлийн і        | annonarc        | N/A                          |                      |     |
| UMONS Kog                               | IAssetMedical             |                                 |                         |                 |                               |                   |                 |                              |                      |     |
| Хэвлэх төхөөрөгсж                       | Ациглалтын уналгаа:       | Chile                           |                         |                 |                               |                   |                 |                              |                      |     |
| – 📓 Харентийн нэр төрөл                 | Auxmant:                  | Шаназа нактарсан                |                         |                 |                               |                   |                 |                              |                      |     |
| - 📕 Хөрөнгийн ангилал                   | Харилцсан инженер:        | (conro)                         |                         |                 |                               |                   |                 |                              |                      |     |
| - 📓 Түргэн тусланж нашин төрөл          | Зааварчилтаа:             | Бугд                            |                         |                 |                               |                   | жишээ н         | њ: Энд СО2 х                 | яналтын монитор нэр  | тэй |
| — 📕 Эннолгийн хөрөнгийн нар төрөл       |                           |                                 |                         |                 |                               |                   | Т               | өхөөрөмжийн                  | г талаарх ерөнхий    |     |
| П тахаеремк                             | Техник узуулылт Да        | талдах хөрөглсэл Иж бурдэл      | Гантал бурттал          |                 |                               |                   |                 | мэдээллийг х                 | харуулж байна.       |     |
| 🛦 BAЙYY/IWA 🛞                           | 🕼 Экспорт 🔹               |                                 |                         |                 |                               |                   |                 |                              | 1))                  |     |
| 🗑 стандарт 🛞                            | Exercise you              | 0                               | 00-00                   | C tear          | 0.0                           | 9                 | Гантар шалтгаан |                              | 🗸 มีมาระหน้ม ระการกา | 1   |
| ор СИСТЕМИЙН ТОХИРГОО 🛞                 |                           |                                 | 2016 04 12              | and a state of  | 12                            |                   | 1               |                              | t door               |     |
| 🛛 ระกับมหายแมหลาย                       | 032/189400001-0           | 001                             | 2010.04.12              |                 | 2                             |                   | ндиглатын       |                              | Admin                |     |
| • · · · · · · · · · · · · · · · · · · · | 032/183400001-L           | 544                             | 2010.04.12              |                 | 12                            |                   | CERONIE GRM     |                              | Addition             |     |
|                                         |                           |                                 |                         |                 |                               |                   |                 |                              |                      |     |

# Зураг 3-Эмнэлгийн төхөөрөмж

# 5.1. Эмнэлгийн төхөөрөмжийн шалгалт тохируулга

Энэ хэсэгт тухайн эмнэлэгт ашиглагдах бүх тоног төхөөрөмж, багаж хэрэгслийн шалгалт тохируулга, хяналт, тохиргоо зэрэг

# мэдээллийг агуулна.

| эмнэлгийн т<br>төлөвлөл<br>эрүүл мэнд                                                                               | <mark>оног те</mark><br>л <b>тийн (</b><br>мйн хөгж) | ЭХӨӨРӨМ<br>СИСТЕМ<br>лийн төв | DK                                                                                  |     |                  | j o    | Тутжих         | 🔏 Хэрэглэгчийн мэдээлэл |
|----------------------------------------------------------------------------------------------------|------------------------------------------------------|-------------------------------|-------------------------------------------------------------------------------------|-----|------------------|--------|----------------|-------------------------|
|                                                                                                    |                                                      |                               |                                                                                     |     | 1                | Шинэ • | бичээд хай     | Xaйx                    |
| 💼 эмнэлгийн төхөөрөмх                                                                                               | KØ                                                   | 🙆 Шинэ                        | 🗙 Усттах 🛛 🔁 Сэргээх 🛛 🚱 Экспорт 🔹                                                  |     |                  |        |                |                         |
| <ul> <li>Э Бүртгэл</li> <li>Э Шалгалт тохируулга</li> <li>Шалгалт тохируулга</li> <li>Шалгалт тохируулга</li> </ul> | 9                                                    | X                             | Хяналтын тохиргоо<br>инэлгийн тоног төхөөрөмж / Шалгалт тохируулга / Хяналтын тохир | roo | Illacovanhund    |        | Tanimamenti TT |                         |
| - Шалгалт тохиру                                                                                                    | rynia.                                               |                               | нэр                                                                                 | • 🛛 | шалгах тоо/жилду | ۲      | тохируулсан тт | H TOO                   |
| AMAJII                                                                                                    | _                                                    |                               | Амьсгалын аппарат                                                                   |     |                  | 2      |                | 2                       |
|                                                                                                    | - 11                                                 |                               | Дефибриллятор                                                                       |     |                  | 2      |                |                         |
| 🕀 🖾 Мэдээлэл                                                                                                    |                                                      |                               | Дуслын автомат шахуурга                                                             |     |                  | 1      |                |                         |
| 🖵 IT ТӨХӨӨРӨМЖ                                                                                                    | 0                                                    |                               | Зүрхний цахилгаан бичлэгийн аппарат                                                 |     |                  | 1      |                |                         |
| 💼 БАЙГУУЛЛАГА                                                                                                    | $\odot$                                              |                               | Компьютерт томографын аппарат / Рентген аппарат                                     |     |                  | 1      |                |                         |
| СТАНЛАРТ                                                                                                    | 0.                                                   |                               | Мэдээгүйжүүлгийн аппарат                                                            |     |                  | 2      |                |                         |
|                                                                                                    |                                                      |                               | Нярайн дулаацуулах ширээ                                                            |     |                  | 2      |                |                         |
|                                                                                                    | (W)                                                  |                               | Нярайн инкубатор                                                                    |     |                  | 1      |                |                         |
| 🗴 ТАЙЛАН, ШИНЖИЛГЭЭ                                                                                                 | $\odot$                                              |                               | Өвчтөний хяналтын монитор                                                           |     |                  | 1      |                |                         |
|                                                                                                    |                                                      |                               | Тариурын автомат шахуурга                                                           |     |                  | 1      |                |                         |
|                                                                                                    |                                                      |                               | Хүчилтөрөгч өтгөрүүлэгч                                                             |     |                  | 1      |                |                         |
|                                                                                                    |                                                      |                               | Хэт авиан оношилгооны аппарат                                                       |     |                  | 1      |                |                         |
|                                                                                                    |                                                      |                               | Цахилгаан мэс заслын аппарат                                                        |     |                  | 2      |                |                         |
|                                                                                                    |                                                      | Хуудас                        | 1 of 1 (13 мөр) 🔇 🔟 🕥                                                               |     |                  |        |                | Хуудаслах мөр: 20 🔽     |

**5.1.1. Тохиргоо** – Тухайн төхөөрөмж жилд хэдэн удаа шалгагдсан болох мөн хичнээн тооны төхөөрөмжийн тохиргоо хийсэн зэрэг мэдээллийг агуулна.

| <ul> <li>Бүртгэл</li> <li>Шалгалт тохируулга</li> <li>Тохиргоо</li> </ul> | X | яна. | ЛТЫН ТОХИРГОО<br>ийлүүлэгч / Ажилтан / Эрүүл мэндийн тоног төхөөрөмжи / Эмнэлгийн тоног төхөөрөмх | <u>к</u> / Хяналтын тохиргоо |                      |
|---------------------------------------------------------------------------|---|------|---------------------------------------------------------------------------------------------------|------------------------------|----------------------|
| — 🔲 Шалгалт тохируулга                                                    |   |      | Нэр 🔹 🛇                                                                                           | Шалгах тоо/жилд/ 🛛 😔         | Тохируулсан ТТ-н тоо |
| — 🔲 Хяналт                                                                |   | 2    | Амьсгалын аппарат                                                                                 | 2                            | 2                    |
| 🕀 🗁 ΤΑΠ                                                                   |   | 1    | Дефибриллятор                                                                                     | 2                            |                      |
| 🕀 🗁 Мэдээлэл                                                              |   | 2    | Дуслын автомат шахуурга                                                                           | 1                            |                      |
| 🖵 IT ТӨХӨӨРӨМЖ 😡                                                          |   | 1    | Зүрхний цахилгаан бичлэгийн аппарат                                                               | 1                            |                      |
| на Байгууллага 🛞                                                          |   | 2    | Компьютерт томографын аппарат / Рентген аппарат                                                   | 1                            |                      |
|                                                                           |   | 2    | Мэдээгүйжүүлгийн аппарат                                                                          | 2                            |                      |
|                                                                           |   | 1    | Нярайн дулаацуулах ширээ                                                                          | 2                            |                      |
|                                                                           |   | 2    | Нярайн инкубатор                                                                                  | 1                            |                      |
| 🖬 ТАЙЛАН, ШИНЖИЛГЭЭ  🕑                                                    |   | 1    | Өвчтөний хяналтын монитор                                                                         | 1                            |                      |
|                                                                           |   | 1    | Тариурын автомат шахуурга                                                                         | 1                            |                      |
|                                                                           |   | 1    | Хүчилтөрөгч өтгөрүүлэгч                                                                           | 1                            |                      |
|                                                                           |   | 2    | Хэт авиан оношилгооны аппарат                                                                     | 1                            |                      |
|                                                                           |   | 1    | Цахилгаан мэс заслын аппарат                                                                      | 2                            |                      |

# 5.1.2. Шалгалт тохируулга -

| <ul> <li>Бүртгэл</li> <li>Шалгалт тохируулг</li> <li>Тохиргоо</li> <li>Шалгалт тохир</li> </ul> | а<br>уулга | Шалг<br>Эрүүл мэн  | алт тохиру<br>дийн тоног төхөөр | <b>/улга</b><br>мжи / Эмнэлгийн | <u>і тоног төх</u> | <u>өөрөмж</u> / <u>Хяналтын тох</u> | иргоо / Шалгалт тохируулга / | Шалгалт тохируулга<br>🗐 <u>Хадгалах</u> 🕌 <u>Хадгала</u> з | <u>к гарах</u> 🖏 <u>Хадгалах шинэ</u> | Э Болих    |
|-------------------------------------------------------------------------------------------------|------------|--------------------|---------------------------------|---------------------------------|--------------------|-------------------------------------|------------------------------|------------------------------------------------------------|---------------------------------------|------------|
| <ul> <li>ТАП</li> <li>Э Мэлээлэл</li> </ul>                                                     |            | Огноо:<br>Эмнэлэг: | 2016.10.24<br>(сонго)           |                                 |                    |                                     |                              |                                                            |                                       | <i>8</i> 3 |
| П төхөөрөмж                                                                                     | $\odot$    | Тайлбар:           |                                 |                                 |                    |                                     |                              |                                                            |                                       |            |
| В БАЙГУУЛЛАГА                                                                                   | $\odot$    |                    |                                 |                                 |                    |                                     |                              |                                                            |                                       |            |
| 🗐 СТАНДАРТ                                                                                      |            | Шалг               | агдах төхөөг                    | өмж                             |                    |                                     |                              |                                                            |                                       |            |
| СИСТЕМИЙН ТОХИРГОО<br>ТАЙЛАН, ШИНЖИЛГЭЭ                                                         | 0          | 📋 Шин              | в 🛛 🗙 Устгах 🗍 🕻                | 🕈 Засах 🛛 🔂 Эксп                | орт 👻              |                                     |                              |                                                            |                                       |            |
|                                                                                                 |            |                    | Эмнэлэг                         | 🕑 Тасаг                         | ○ 1                | Гоног төхөөрөмж                     | 🛇 Серфикат №                 | Олгосон огноо                                              | 🖂 Дуусах огноо                        | $\odot$    |
|                                                                                                 |            |                    |                                 |                                 |                    |                                     | N. C. C. C.                  |                                                            |                                       |            |

5.1.3. Хяналт

| 💼 эмнэлгийн төхөөрөмж                                                     |                                  | 🔁 Сэргээ: | х 🔚 Экспорт 💌                              | Хайлт                        |                           |                            |                                   |                    |                       |                    |         |              |              |
|---------------------------------------------------------------------------|----------------------------------|-----------|--------------------------------------------|------------------------------|---------------------------|----------------------------|-----------------------------------|--------------------|-----------------------|--------------------|---------|--------------|--------------|
| <ul> <li>Бүртгэл</li> <li>Шалгалт тохируулга</li> <li>Тохиргоо</li> </ul> | k                                | Э<br>Эр   | МНЭЛГИЙН ТО<br>рүүл мэндийн тоног төр      | ОНОГ ТӨХ<br>хөөрөмжи / Э     | (өөрөмж<br>Эмнэлгийн тоно | с<br>ог төхөөрөмж          | / <u>Хяналтын тохир</u>           | гоо / Шалгалт тохи | <u>руулга</u> / Эмнэ, | лгийн тоног төхөөр | өмж     |              |              |
| – 🔲 Шалгалт тохиру<br>– 🔲 Хяналт                                          | ул <mark>г</mark> а              |           | Full Name 🔺 🛇                              | Нэр<br>төрөл 🕑               |                           | Нэр 问                      | Эмналаг 🛇                         | Хөрөнгийн 🛇<br>код | Огноо 📀               | Санхүүжилт 📎       | Өртөг 📎 | Нийлүүлэгч 🛇 | Гэмтэлтэй 🛇  |
| <ul> <li></li></ul>                                                       |                                  |           | СО2 хяналтын<br>монитор<br>(0327183450001) | C-arm<br>зөөврийн<br>рентген | 18-3 <mark>4</mark> 5     | СО2<br>хяналтын<br>монитор | Улсын<br>Нэгдүгээр Төв<br>Эмнэлэг | 0327183450001      | 2016.04.11            | Тодорхойгүй        |         | Аглагмед ХХК |              |
| 🖓 IT ТӨХӨӨРӨМЖ<br>💼 БАЙГУУЛЛАГА                                           | <ul> <li>•</li> <li>•</li> </ul> |           | СО2 хяналтын<br>монитор<br>(0327183450002) | C-arm<br>зөөврийн<br>ренттен | 18-345                    | СО2<br>хяналтын<br>монитор | Улсын<br>Нагдүгээр Төв<br>Эмнэлэг | 0327183450002      | 2016.04.11            | Тодорхойгүй        |         | Аглагмед ХХК |              |
| СТАНДАРТ СИСТЕМИЙН ТОХИРГОО                                               | 0                                | Хуудас    | 1 of 1 (2 мөр) 🔇 <u>1</u>                  | 0                            |                           |                            |                                   |                    |                       |                    |         | Хуудасл      | ах мөр: 20 🔽 |
| ТАЙЛАН, ШИНЖИЛГЭЭ                                                         | 0                                |           |                                            |                              |                           |                            |                                   |                    |                       |                    |         |              |              |

5.2. Техник ашиглалтын пассворд (ТАП)

Энэ хэсэгт тухайн эмнэлэгт ашиглагдах бүх тоног төхөөрөмж, багаж хэрэгслийг хариуцагч болон эргэлт үйлчилгээ, техникийн үзлэг, засвар үйлчилгээ, ашиглалт зэрэг мэдээллийг агуулах хэсэг юм.

| ЭМНЭЛГИЙН ТОНОГ<br>ТӨЛӨВЛӨЛТИЙН<br>ЭРҮҮЛ МЭНДИЙН ХӨГ                                                                                   | ТӨХӨӨР(<br><mark>1 СИСТЕМ</mark><br>жлийн төв | ЭМЖ<br>Л                                          |                                                       |                                                           |                                                              |                                                                           |                                                       |                                                               |                                                             | 1                                                        | <u>)</u> 🛛 🔽 Түгжи                      | <u>1X</u> 🔒 <u>Xəp</u> :        |
|----------------------------------------------------------------------------------------------------|-----------------------------------------------|---------------------------------------------------|-------------------------------------------------------|-----------------------------------------------------------|--------------------------------------------------------------|---------------------------------------------------------------------------|-------------------------------------------------------|---------------------------------------------------------------|-------------------------------------------------------------|----------------------------------------------------------|-----------------------------------------|---------------------------------|
|                                                                                                    |                                               |                                                   |                                                       |                                                           |                                                              |                                                                           |                                                       |                                                               |                                                             | Шинэ 👻                                                   | бичээд хай                              | i                               |
| <ul> <li>ЭМНЭЛГИЙН ТӨХӨӨРӨМЖ (</li> <li>ЭМНЭЛГИЙН ТӨХӨӨРӨМЖ (</li> <li>Бүртгэл</li> <li>Э Шалгалт тохируулга</li> <li>Э ТАП</li> </ul> | 📋 Ши                                          | нэ 🗙 Устгах 🖸<br>Засвар үйл<br>Эргэлт үйлчилгээ / | Сэргээх П<br>Сэргээх Сэргээх<br>Сехникийн <u>үзлэ</u> | ) Экспорт<br>засе<br>Туха<br>гэмт<br>г / Техникийсэлт     | айлбал эн<br>зар үйлчи<br>айн эмнэл<br>сэн болс<br>597 хййсэ | нд СО2<br>плгээни<br>пэгт ха<br><del>эх яага</del><br>₩ <sup>н</sup> тужа | 2 хяналт<br>ий түүхи<br>мрагда:<br>ад гэмт<br>й мэдээ | гын мони<br>ійг харуул<br>х ямар тө<br>сэн шалтг<br>ллийг агу | гор төх<br>іж байн<br>хөөрөм<br><del>аан бо</del><br>улж ба | көөрөм<br>на Үүнд<br>ижийн<br><del>элон як</del><br>йна. | жийн<br>ц :<br>юу нь<br>и <del>ар</del> |                                 |
| — 🔲 Эд хариуцагч<br>— 📕 Эргэлт үйлчилгээ                                                                                               | •                                             | Сэлбэгийн 🔺 🛇<br>нэр                              | Эмнэлэг 📎                                             | Хөрөнгө 📀                                                 | Гэмтэл<br>сонгох                                             | Огноо 🛇                                                                   | Гэмтсэн<br>шалтгаан 🛇                                 | Засварласан<br>тэмдэглэл                                      | Засвар 📎                                                    | Сэлбэг<br>тоо                                            | Инженер 📎                               | Үргэлжлэх<br>хугацаа/ 🕑<br>Цаг/ |
| <ul> <li>Техникийн үзлэг</li> <li>Засвар үйлчилгээ</li> <li>Техникийн ашиглалт</li> </ul>                                              |                                               | дугуй                                             | Улсын<br>Нэгдүгээр<br>Төв<br>Эмнэлэг                  | СО2 хяналтын<br>монитор<br>(0327 <mark>1</mark> 83450002) | 0327183450002-<br>D001(CO2<br>хяналтын<br>монитор)           | 2016.0 <mark>4.1</mark> 2                                                 | asdfasdfasdf                                          | 12312                                                         | 123123                                                      | 1                                                        |                                         | 1                               |
| <ul> <li>□ Сул зогсолт</li> <li>⊡ № </li> <li>⊡ Мэдээлэл</li> </ul>                                                                    | • 🗆                                           | залгуур                                           | Улсын<br>Нэгдүгээр<br>Төв                             | СО2 хяналтын<br>монитор<br>(0327183450001)                | 0327183450001-<br>D003(CO2<br>хяналтын                       | 2016.04.13                                                                | Олон залгуур<br>шатлаа                                | засчлаа залгуур<br>солив                                      |                                                             | 1                                                        |                                         | 4.4                             |
| І≓ІТ ТӨХӨӨРӨМЖ ⊙                                                                                                    | -                                             |                                                   | Эмнэлэг                                               | (0327103430001)                                           | монитор)                                                     | 0                                                                         |                                                       |                                                               | p                                                           |                                                          |                                         |                                 |
| Ша БАИГУУЛЛАГА                                                                                                    |                                               | Залгуур                                           | улсын<br>Нэгдүгээр<br>Төв<br>Эмнэлэг                  | СО2 хяналтын<br>монитор<br>(0327183450001)                | 0327183450001-<br>D002(CO2<br>хяналтын<br>монитор)           | 2016.04.12                                                                | Залгуур<br>шатсан                                     | Залгуур сольсон                                               | 2131231                                                     | 1                                                        |                                         | 3                               |
| ТАЙЛАН, ШИНЖИЛГЭЭ                                                                                                    |                                               | цахилгааны<br>залгуур                             | Улсын<br>Нэгдүгээр<br>Төв<br>Эмнэлэг                  | СО2 хяналтын<br>монитор<br>(0327183450001)                | 0327183450001-<br>D001(CO2<br>хяналтын<br>монитор)           | 2016.04.12                                                                | Цахилгааны<br>хэлбэлзэл                               | солисон                                                       | йыбөйыбө                                                    | 1                                                        |                                         |                                 |
|                                                                                                    | Хуу                                           | дас 1 of 1 (4 мөр) (                              | 310                                                   |                                                           |                                                              |                                                                           |                                                       |                                                               | /                                                           | Activate M                                               | lindows                                 | Хууда                           |

| 🛱 эмнэлгийн төхөөрөмж 🔿                                                    | 📋 Шинэ 🗙 Устгах          | 🔁 Сэргээх                                                                                              |                                |                          |                           |                         |                                  |
|----------------------------------------------------------------------------|--------------------------|----------------------------------------------------------------------------------------------------|--------------------------------|--------------------------|---------------------------|-------------------------|----------------------------------|
| <ul> <li>Э Бүртгэл</li> <li>Э Шалгалт тохируулга</li> <li>Э ТАП</li> </ul> | Хөрөнги<br>Шалгалт тохир | І <mark>ЙН ЭЗЭМШИГЧ</mark><br><sub>УУЛГа</sub> / <u>СО2 хяналтын монитор (03271834</u> / <u>Э</u> мнэл | гийн тоног төхөөрөм <u>ж</u> / | <u>Хөрөнгийн эзэмшиг</u> | <u>ч</u> / Хөрөнгийн эзэг | мшигч<br>п=91           |                                  |
| — 🔲 Эд хариуцагч                                                           |                          |                                                                                                    |                                |                          | 🔚 Хадгалах                | 🗃 <u>Хадгалах гарах</u> | Хадгалах шинэ                    |
| — 🔲 Эргэлт үйлчилгээ<br>— 🔲 Техникийн үзлэг                                | ЭЗЭМШИ                   | 1ГЧ                                                                                                    |                                |                          |                           |                         |                                  |
| — 🔲 Засвар үйлчилгээ                                                       | Эмнэлэг:                 | Эрүүл мэндийн хөгжлийн төв                                                                             | Ø 🛃                            | Хүлээн авсан:            | (сонго)                   |                         | <b>-</b> 🔳 🥩                     |
| – 🔲 Техникийн ашиглалт                                                     | Хөрөнгө:                 | (сонго)                                                                                                | 4                              | Тайлбар:                 |                           |                         |                                  |
| - 🔲 Сул зогсолт 🔹                                                          | Огноо:                   | 2016.10.24                                                                                             | <b>Z</b>                       | Хүлээлгэн өгсөн:         | (сонго)                   |                         | <ul> <li>2</li> <li>2</li> </ul> |
| 🕀 🗁 Мэдээлэл                                                               |                          |                                                                                                    |                                |                          |                           |                         |                                  |
| П ТТ ТӨХӨӨРӨМЖ                                                             |                          |                                                                                                    |                                |                          | 📳 Хадгалах                | 📳 <u>Хадгалах гарах</u> | 🖹 Хадгалах шинэ 🀬 Болих          |

# 5.2.1. Эд хариуцагч – тухайн ЭМБ-н хөрөнгийг хариуцах хүний бүртгэлийн хэсэг

5.2.2. Эргэлт үйлчилгээ – тухайн ЭМБ-н тоног төхөөрөмж, багаж хэрэгслийн эргэлт үйлчилгээг бүртгэх хэсэг

| 🕏 эмнэлгийн төхөөрөмж 🙆                                                                   | 📋 Шинэ 🗙 Устг                    | ах 🖌 Шалгах 🙋 Сэргээх                                                           |                                   |                             |                                                  |                  |                                |
|-------------------------------------------------------------------------------------------|----------------------------------|---------------------------------------------------------------------------------|-----------------------------------|-----------------------------|--------------------------------------------------|------------------|--------------------------------|
| <ul> <li></li></ul>                                                                       | Эргэлт<br><sup>СО2 хяналты</sup> | <sup>-</sup> <b>ҮЙЛЧИЛГЭЭ</b><br>н монитор (03271834 / Эмнэлгийн тоног төхөөрөм | м <u>ж</u> / Хөрөнгийн эзэмшигч / | Эргэлт үйлчилгэ             | <u>э</u> / Эргэлт үйлчилгээ<br>릚 <u>Хадгалах</u> | 🕌 Хадгалах гарах | 🕝 🕑<br>🖹 Хадгалах шинэ 🄄 Болих |
| – 📕 Эргэлт үйлчилгээ                                                                      | Asset E                          | Back Service                                                                    |                                   |                             |                                                  |                  |                                |
| <ul> <li>Техникийн үзлэг</li> <li>Засвар үйлчилгээ</li> <li>Техникийн ашиглалт</li> </ul> | Эмнэлэг:<br>Хөрөнгө:             | Эрүүл мэндийн хөгжлийн төв<br>(сонго)                                           | 0 3<br>0 2                        | Тэмдэглэл:<br>Эд хариуцагч: | (сонго)                                          |                  | <b>▼</b> 1 2                   |
| — 🔲 Сул зогсолт                                                                           | Огноо:                           | 2016.10.24                                                                      |                                   |                             |                                                  |                  |                                |

# 5.2.3. Техникийн үзлэг бүртгэлийн хэсэг

| 🕏 эмнэлгийн төхөөрөмж 🙆                                              | 📋 Шинэ 🗙 Ус        | тгах 🙋 Сэргээх                                                               |                                       |                         |         |                    |         |
|----------------------------------------------------------------------|--------------------|------------------------------------------------------------------------------|---------------------------------------|-------------------------|---------|--------------------|---------|
| <ul> <li>Бүртгэл</li> <li>Шалгалт тохируулга</li> <li>ТАП</li> </ul> | Техни<br>Эмнэлгийн | ІКИЙН ҮЗЛЭГ<br>тоног төхөөрөмж / <u>Хөрөнгийн эзэмшигч</u> / <u>Эргэлт ү</u> | йлчилгээ / <u>Техникийн үзлэг</u> / 1 | Texникийн үз            | лэг     | 🖁 Хадгалах гарах 🖡 | Э Болих |
| — 📕 Эд хариуцагч                                                     |                    |                                                                              |                                       |                         |         |                    |         |
| — 🔲 Эргэлт үйлчилгээ                                                 | IAsset             | t Technical Inspection                                                       |                                       |                         |         |                    |         |
| – 🔲 Техникийн үзлэг                                                  | 1000000            |                                                                              |                                       |                         |         |                    |         |
| — 🔲 Засвар үйлчилгээ                                                 | Эмнэлэг:           | Эрүүл мэндийн хөгжлийн төв                                                   | 4 4                                   | Шалтгаан:               |         |                    |         |
| — 🔲 Техникийн ашиглалт                                               | Хөрөнгө:           | (сонго)                                                                      | 11                                    | Үйлчилгээ:              |         |                    |         |
| - 🔲 Сул зогсолт                                                      | Огноо:             | 2016.10.24                                                                   | <b></b>                               | Инжене <mark>р</mark> : | (сонго) |                    | - 1 2   |

# 5.2.4. Техникийн ашиглалт

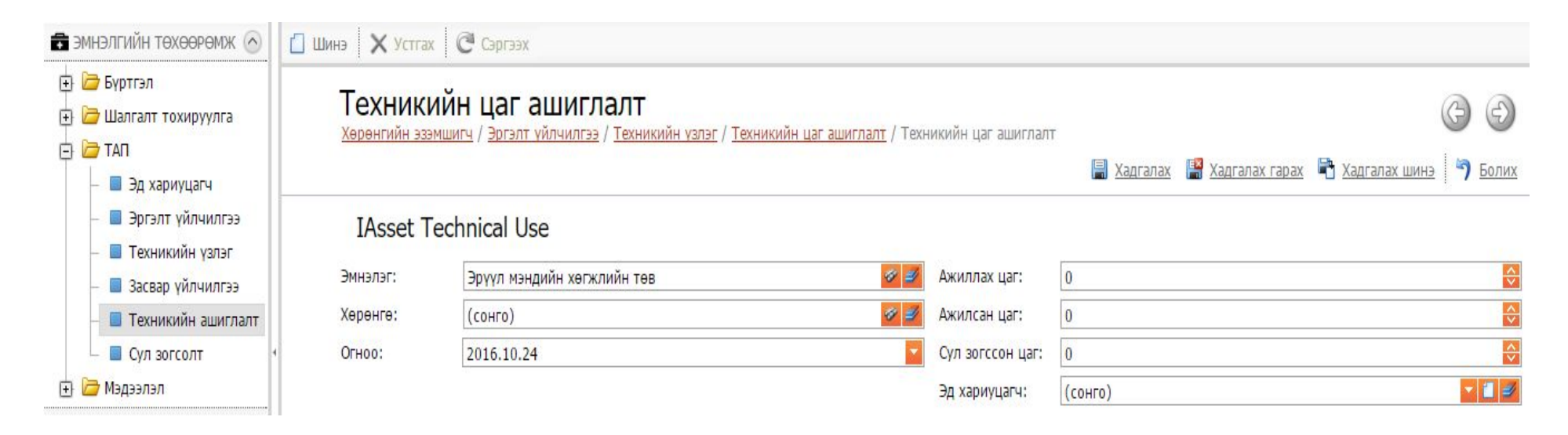

# 5.2.5. Сул зогсолт

| 🕏 эмнэлгийн төхөөрөмж 🔗                                                                                        | 🗋 Шинэ 🗙 Устгах           | 🖌 Шалгах 🛛 🧟 Сэргээх                                            |                                                           |                |               |                |                         |
|----------------------------------------------------------------------------------------------------|---------------------------|-----------------------------------------------------------------|-----------------------------------------------------------|----------------|---------------|----------------|-------------------------|
| <ul> <li>         Бүртгэл      <li>         Шалгалт тохируулга      <li>         ТАП     </li> </li></li></ul> | Төхөөре<br>Эргэлт үйлчилг | ЭМЖИЙН СУЛ ЗОГС<br>199 / <u>Техникийн үзлэг</u> / <u>Техник</u> | ОЛТ<br>ийн цаг ашиглалт / <u>Төхөөрөмжийн сүл зогсолт</u> | / Төхөөрөмжийн | н сул зогсолт |                | 60                      |
| – 🔲 Эд хариуцагч                                                                                               |                           |                                                                 |                                                           |                | 📳 Хадгалах    | Хадгалах гарах | 🖹 Хадгалах шинэ 🆣 Болих |
| — 🔲 Эргэлт үйлчилгээ<br>— 🔲 Техникийн үзлэг                                                                    | IAsset Ic                 | lle                                                             |                                                           |                |               |                |                         |
| — 🔲 Засвар үйлчилгээ                                                                                           | Эмнэлэг:                  | (сонго)                                                         | 19 II                                                     | Эд хариуцагч:  | (сонго)       |                | <b>T</b>                |
| – 🔲 Техникийн ашиглалт                                                                                         | Хөрөнгө:                  | (сонго)                                                         | <ul> <li>✓</li> </ul>                                     | Шалтгаан:      |               |                |                         |
| - 🔲 Сул зогсолт                                                                                                | Огноо:                    |                                                                 | 2                                                         |                |               |                |                         |
| 🕂 🗁 Мэдээлэл                                                                                                   | Xyraцaa/цar/:             | 0                                                               | <b>♦</b>                                                  |                |               |                |                         |

- **5.3.** Эмнэлгийн тоног төхөөрөмжийн олон улсын нэршил болох UMDNS код Эмнэлгийн тоног төхөөрөмжийн нэршил, ангилал болон бүртгэлийн журам боловсруулах, эрүүл мэндийн байгууллагуудын хөрөнгийн бүртгэлийн нэгдсэн тогтолцоонд ашиглах програм хангамж нэвтрүүлэх ажлын хүрээнд эмнэлгийн тоног төхөөрөмжийн олон улсын нэршил буюу UMDNS кодчлолтой холбоотой 10068 ширхэг нэршлийн орчуулга хийгдээд байна. Үүнд дараах салбар зөвлөлүүд орсон:
  - 1. Гэмтэл согог судлалын мэргэжлийн салбар зөвлөл
  - 2. Дүрслэл оношилгоо радиологийн мэргэжлийн салбар зөвлөл
  - 3. Мэс заслын мэргэжлийн салбар зөвлөл
  - 4. Эм зүй, эм судлалын мэргэжлийн салбар зөвлөл
  - 5. Лабораторийн мэргэжлийн салбар зөвлөл
  - 6. Сэргээн засах тусламжийн мэргэжлийн салбар зөвлөл
  - 7. Яаралтай тусламжийн мэргэжлийн салбар зөвлөл

ЭМБ нь тоног төхөөрөмж багаж хэрэгслийн бүртгэл хийхдээ заавал UMDNS кодыг бичиж өгнө

#### 6. Байгууллага

Энэ хэсэгт байгууллагын талаарх бүх мэдээллүүд байх бөгөөд хамтран ажилдаг (ханган нийлүүлэгч) байгууллагын – ийн мэдээлэл болон хар жагсаалт мөн тухайн байгуулагд ажилдаг ажилчдын мэдээлэл зэрэг багтана.

| 💼 эмнэлгийн төхөөрөмж                                                                        | 0    | 🖸 Шинэ 🗙 Устгах 🛛                                 | 2 3acax 🛛 😷 Capraas                        |                                           |                                           |                                    |                          |                                                        |                          |                      |
|----------------------------------------------------------------------------------------------|------|---------------------------------------------------|--------------------------------------------|-------------------------------------------|-------------------------------------------|------------------------------------|--------------------------|--------------------------------------------------------|--------------------------|----------------------|
| 📮 IT ТӨХӨӨРӨМЖ<br>🏙 БАЙГУУЛЛАГА                                                              | 0    | Эмнэлэг -                                         | Агатова еру                                | кийн эмнэл:                               | эг (Дорногов                              | ь/Сайнша                           | анд)                     |                                                        |                          |                      |
| <ul> <li>Эрүүл мэндийн байгуулл</li> <li>Ханган нийлүүлэгч</li> <li>Ажилтан</li> </ul>       | nara | ICompany<br>Kog:                                  | 0130                                       |                                           |                                           |                                    |                          | Сум, дүүрэг:                                           | Сайншанд                 |                      |
| — 🔳 Хар жагсаалт<br>🖃 🔭 Лавлах<br>— 📑 ЭМБ ангилал                                            |      | Репистер:<br>УБдугаар:<br>Нэр:<br>Засаг захиргаа: | 2137593<br>Агатова өрхийн эмн<br>Дорноговь | элэг (Дорноговь/Сайнс                     | ианд)                                     |                                    |                          | Утас:<br>Веб:<br>Имайл:                                |                          |                      |
| <ul> <li>Салбарын антилал</li> <li>Тасаг нөгж</li> <li>Инженер</li> <li>Тепеелегч</li> </ul> |      | ЕРӨНХИЙ I<br>Ангилал шатлал:                      | мэдээлэл<br>(сонго)                        | 775                                       |                                           | <u>.</u>                           | v                        | Инженер тоо:                                           |                          |                      |
| Стандарт<br>Стандарт<br>С системийн тохиргоо                                                 | 0    | Шатлал:<br>Орны тоо:<br>Техникч тоо:              | Ц ила албатай<br>Бусад                     | тала                                      | энь : Агатова<br>аарх ерөнхий<br>харуулса | і өрхийн э<br>мэдээлли<br>н байна. | мнэлгиин<br>йг энд       | Багаж хэрэгсэл тоо:<br>ИТА оногдох тоо:<br>Нийлүүлэгч: | ( <u>сонго)</u>          |                      |
| тайлан, шинжилгээ                                                                            | 0    | Эмч тоо:<br>Сувилагч тоо:<br>Хаяг:                | 1-p Gar                                    |                                           |                                           |                                    |                          |                                                        |                          |                      |
|                                                                                              |      | Бүх херенге                                       | Эмнолтийн хөрөнгө                          | Тасгууд Блок                              | Өрөөний жагсаалт                          | Ажиллагсад                         |                          |                                                        |                          |                      |
|                                                                                              |      | Full Name - O                                     | Нэр<br>төрөл 🕑 ИМОN<br>код                 | ацаа дуусс<br>S ⊗ ШТ<br>хийгдэх ⊗<br>эсэх | ШТ ШТ<br>дуусах 🛇 хийх<br>огноо тоо       | Улдсэн 🛇<br>хоног                  | Эмнэлэг 文 🕺 Хот,<br>айма | г 🗢 Сүм, 🔾 Хөј<br>дүүрэг 🔍 кој                         | рөнгийн 交 Нэр 文 Огн<br>Д | оо 💿 Санхүүжилт 💿 Өр |
|                                                                                              |      |                                                   |                                            |                                           |                                           |                                    |                          |                                                        |                          | A cti                |

Зураг 4-Байгуулага

6.1. Тухайн ЭМБ ажилладаг ажилтаны бүртгэлийн хэсэг

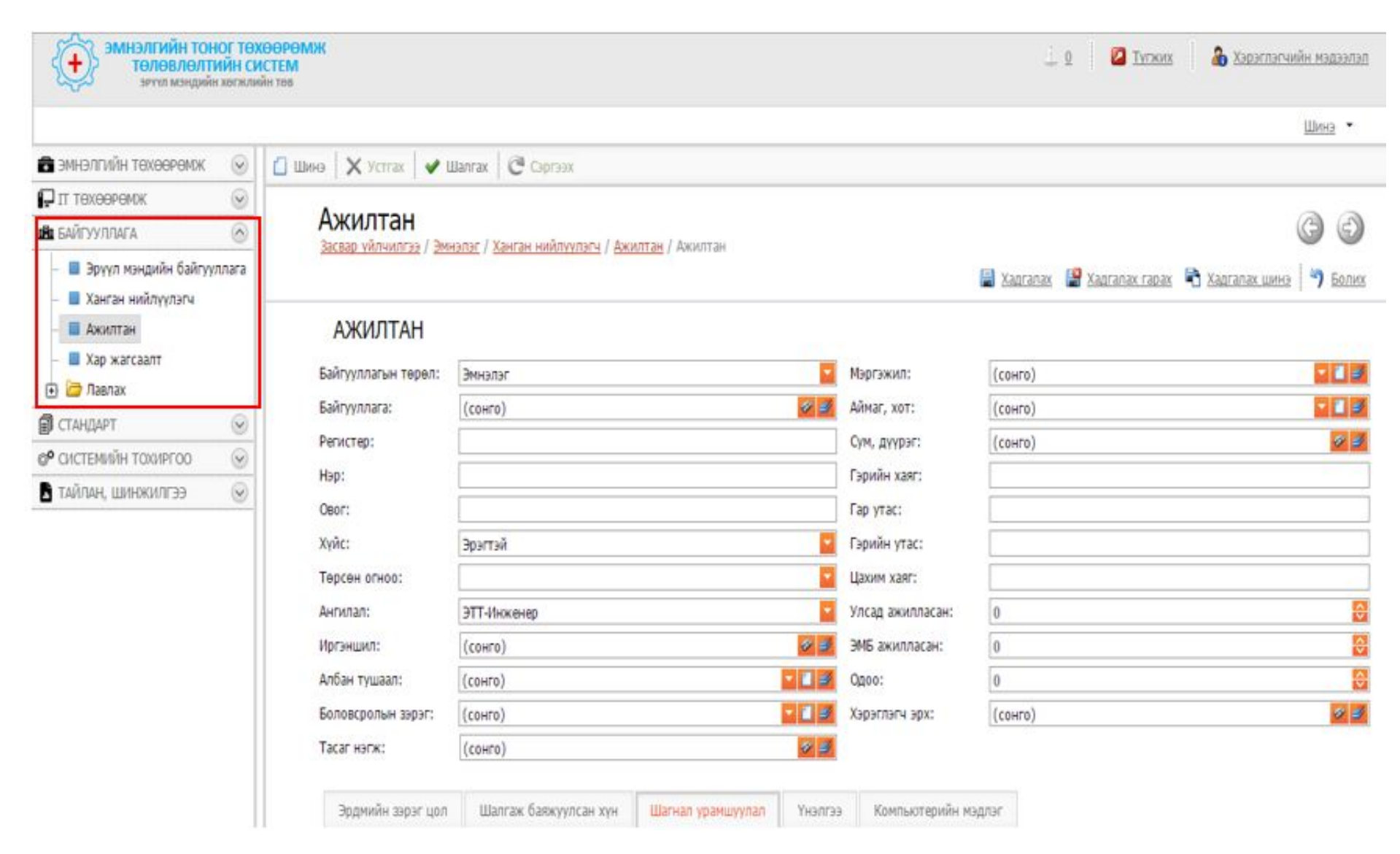

6.2. Тухайн ЭМБ-тай хамтран ажилладаг ханган нийлүүлэгч байгууллагын бүртгэлийн хэсэг

| ЭМНЭЛГИЙН ТО<br>ТӨЛӨВЛӨЛТ<br>ЭРҮҮЛ МЭНДИЙ                          | НОГ ТӨХ<br>ТИЙН СИ<br>йн хөгжли | ӨӨРӨМЖ<br>СТЕМ<br>Ан төв      |                                                |              | 1 0 🛛 🖉 D             | <u>үгжих</u> 🔒 🔏 Хэрэглэгчийн мэдээлэл |
|--------------------------------------------------------------------|---------------------------------|-------------------------------|------------------------------------------------|--------------|-----------------------|----------------------------------------|
|                                                                    |                                 |                               |                                                |              |                       | Шинэ 🝷                                 |
| 🗟 эмнэлгийн төхөөрөмж                                              | ۲                               | 🚺 Шинэ 🗙 Устгах 🖌 🖋 Шалгах    | С Саргаах                                      |              |                       |                                        |
| П техееремик                                                       | $\odot$                         | V. X                          |                                                |              |                       |                                        |
| 🛍 БАЙГУУЛЛАГА                                                      | 0                               | Ханган ниилүүл                | ЭГЧ                                            |              | 6                     |                                        |
| <ul> <li>Эрүүл мэндийн байгу</li> <li>Ханган нийлүүлэгч</li> </ul> | уллага                          | Jacoby Holdwirds / Honorran / | Support ) vesses another / vesses participates |              | 🔒 Xagranax 🕌 Xagranax | гарах 🗟 Хадгалах шинэ 🖣 Боли.          |
| – 🔳 Ажилтан                                                        |                                 | Тусгай зөвшөөрлийн дугаар:    |                                                |              |                       |                                        |
| – 🔳 Хар жагсаалт                                                   |                                 |                               | Засвар, үйлчилгээ хийдэг эсэх                  |              |                       |                                        |
| 🕀 🗁 Лавлах                                                         |                                 |                               |                                                |              |                       |                                        |
| 🗊 СТАНДАРТ                                                         | $\odot$                         | Company                       |                                                |              |                       |                                        |
| © СИСТЕМИЙН ТОХИРГОО                                               | $\odot$                         | Код:                          |                                                | Сум, дүүрэг: | (сонго)               | 9 3                                    |
| 🔓 ТАЙЛАН, ШИНЖИЛГЭЭ                                                | $\odot$                         | Регистер:                     |                                                | Утас:        |                       |                                        |
|                                                                    |                                 | УБдугаар:                     |                                                | Be6:         |                       |                                        |
|                                                                    |                                 | Нэр:                          |                                                | Имайл:       |                       |                                        |
|                                                                    |                                 | Засаг захиргаа:               | (сонго)                                        | 2            |                       |                                        |
|                                                                    |                                 | Үйл ажиллагааны чиглэл:       |                                                |              |                       |                                        |
|                                                                    |                                 | Хаяг:                         |                                                |              |                       |                                        |
|                                                                    |                                 | Инженер Хар жагсаал           | т Телеелегч Ажиллагсад                         |              |                       |                                        |

# 7. Стандарт

Энэ хэсэгт тухайн эмнэлэгт хэрэглэж байгаа тоног төхөөрөмж, багаж хэрэгслийн стандартыг харуулах болно. Өөрөөр хэлбэл тухайн эмнэлэгт байгаа тоног төхөөрөмжийн ангилал, үзүүлэлт, хугацаа болон хэчнээн ширхэг тоног төхөөрөмж байгаа болох байгууллага-д

байх ёстой тооноосоо хэтэрсэн үгүй эсэх гэх мэт мэдээллийг харуулах хэсэг юм.

| 💼 эмнэлгийн төхөөрөмж                    | 🖸 Wiee 🛛 🗙 Yerrax 🛛 🖌 Wantax 🛛 🤁 C | Эртэх                              |                                                                                               |                       |
|------------------------------------------|------------------------------------|------------------------------------|-----------------------------------------------------------------------------------------------|-----------------------|
| П техевьемж                              | <b>~ *</b>                         | × 100                              |                                                                                               |                       |
| 🚔 БАЙГУУЛЛАГА 💿                          | Эрүүл мэндиин тонс                 | ог төхөөрөмжийн MNS                | Этил нашый тил такалами / Этил кашый тил такалами                                             | G Đ                   |
| а стандарт 🕜                             | топот, тохоронний порнетив Ала / С | rendey (article) clanday (article) | 2011 Hongawin Lanar Kakaagaanaanan 1 Sprijin Hongawin Kakaa Kakaa Kakaanaa 🗿 Xagranax rapax 💦 | Хадгалах шинэ 🎒 Болих |
| — 📕 Эрүүл мэндийн тоног төхөөрөмжийн MNS |                                    |                                    |                                                                                               |                       |
| – 📕 Тоног, техееремскийн норматив хэмжээ | Нэр:                               |                                    |                                                                                               |                       |
| 🖻 🗁 Лавлах                               | Мөрдөж эхэлсэн:                    |                                    |                                                                                               |                       |
| – 📕 Стандарт үзүүлэптийн ангилал         | Tortoon:                           |                                    |                                                                                               |                       |
| – 📕 Стандарт үзүүлэлт                    |                                    |                                    |                                                                                               |                       |
| 🕐 СИСТЕМИЙН ТОХИРГОО 💿                   | Багаж хэрэгсэл, тоног т            | төхөөрөмжийн стандарт хэмжээ       |                                                                                               |                       |
| ТАЙЛАН, ШИНЖИЛГЭЭ 😡                      | 🚺 Шмее 🛛 🗙 Устах 🗍 😥 Засах         | 🔓 Экспорт 🔹                        |                                                                                               |                       |
| •                                        | Ангилал                            | 👽 Үзүүлэлт                         | 😔 Шаардлагатай хэмжээ                                                                         | ۲                     |
|                                          |                                    |                                    | Хоосон                                                                                        |                       |

Зураг 5-Стандарт

# 8. Нэмэлт цэсүүд

7.3 **Өсөхөөр эрэмбэлэх** – Энэ нь өгөгдлийг хамгийн ихээс нь хамгийн бага уруу нь эрэмбэлж харуулахыг хэлнэ. Эрэмбэлэх гэж буй баганынхаа ерөнхий нэр дээр очиж маузны зүүн товчыг дараад > Өсөхөөр эрэмбэлэх гэсэн дараалалтай биелэгдэнэ.

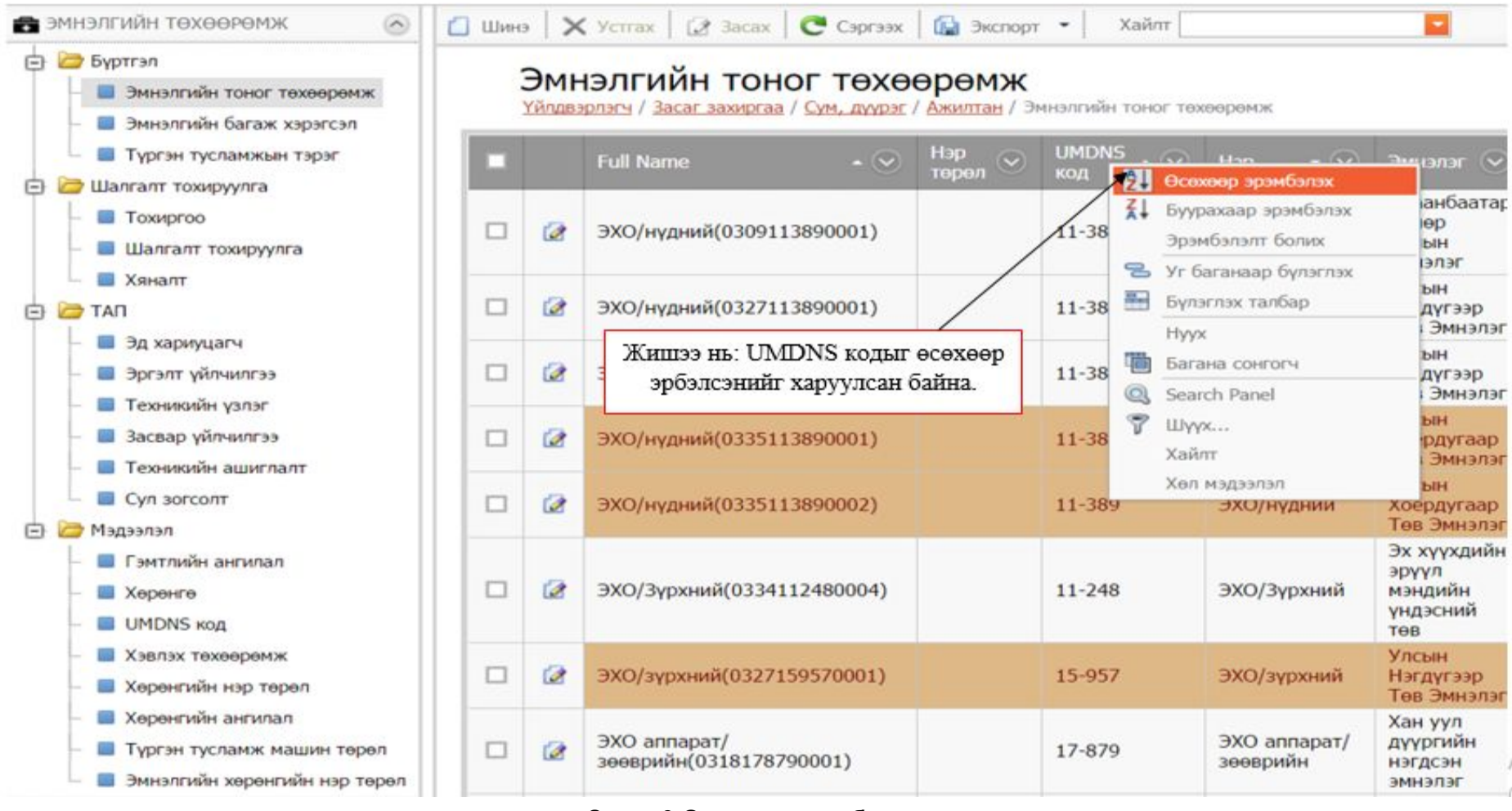

- Зураг 6-Өсөхөөр эрэмбэлэх
- **8.1.** Буурахаар эрэмбэлэх Энэ нь өгөгдлийг хамгийн багаас нь хамгийн их рүү нь эрэмбэлж харуулахыг хэлнэ. Эрэмбэлэх гэж буй баганынхаа ерөнхий нэр дээр очиж маузны зүүн товчыг дараад > Өсөхөөр эрэмбэлэх гэсэн дараалалтай биелэгдэнэ.

| от эмнэлії ИИН Төхөөрөмж                                                                     | 🛄 Шин: | >   X | ( Усттах   🛃 Засах   C Сэргээх                                     | 🔛 Экспорт             | •   Xa          | илт                                     |                                              |            |
|----------------------------------------------------------------------------------------------|--------|-------|--------------------------------------------------------------------|-----------------------|-----------------|-----------------------------------------|----------------------------------------------|------------|
| 😑 🧀 Бүртгэл<br>– 🔲 Эмнэлгийн тоног төхөөрөмж                                                 | 1      | Эмн   | нэлгийн тоног төхөө                                                | рөмж<br>Ажилтан / Эмн | өлгийн то       | эног төхөөрөмж                          |                                              |            |
| <ul> <li>Эмнэлгийн багаж хэрэгсэл</li> <li>Түргэн тусламжын тэрэг</li> </ul>                 |        |       | Full Name 🔹 📀                                                      | Нэр<br>төрөл 📀        | UMD№С<br>код 2↓ | Өсөхөөр эрэмбэлэх                       | кнэлэг 🔹 📀                                   | Хөр<br>код |
| Шалгалт тохируулга     П Тохиргоо     Шалгалт тохируулга                                     |        | 2     | ЭХО/нүдний(0309113890001)                                          |                       | 11-3            | Буурахаар эрэмбэлэх<br>Эрэмбэлэлт болих | аанбаатар<br>мөр замын<br>інэлэг             | 030        |
| П Хяналт                                                                                     |        | 1     | ЭХО/нүдний(0327113890001)                                          | /                     | 11-3 🚟          | Уг баганаар бүлэглэх<br>Бүлэглэх талбар | ісын<br>ягдүгээр Төв<br>анэлэг               | 032        |
| – 📕 Эд хариуцагч<br>– 📕 Эргэлт үйлчилгээ                                                     |        |       | Э: Жишээ нь: UMDNS кодыг буурахаар<br>эрбэлсэнийг харуулсан байна. |                       | -3 🛅            | пуух<br>Багана сонгогч<br>Search Panel  | ісын<br>эгдүгээр Төв<br>инэлэг               | 032        |
| <ul> <li>Техникийн үзлэг</li> <li>Засвар үйлчилгээ</li> </ul>                                |        |       | ЭХО/нүдний(0335113890001)                                          |                       | 11-3 7          | Шүүх<br>Хайлт                           | ісын<br>эёрдугаар<br>эв Эмнэлэг              | 033        |
| <ul> <li>Техникийн ашиглалт</li> <li>Cyn зогсолт</li> </ul>                                  |        | 2     | ЭХО/нүдний(0335113890002)                                          |                       | 11-3            | Хөл мэдээлэл                            | ісын<br>                                     | 033        |
| 🖻 🗁 Мэдээлэл<br>— 🔲 Гэмтлийн ангилал                                                         |        | 1     | ЭХО/Зүрхний(0334112480004)                                         |                       | 11-248          | ЭХО/Зүрхний                             | Эх хүүхдийн<br>эрүүл мэндийн<br>үндэсний төв | 033        |
| – E Херенге<br>– E UMDNS код                                                                 |        | 1     | ЭХО/зүрхний(0327159570001)                                         |                       | 15-957          | ЭХО/зүрхний                             | Улсын<br>Нэгдүгээр Төв<br>Эмнэлэг            | 032        |
| <ul> <li>Хэвлэх төхөөрөмж</li> <li>Хөрөнгийн нэр төрөл</li> <li>Хөрөнгийн ангилал</li> </ul> |        | 1     | ЭХО аппарат/<br>зөөврийн(0318178790001)                            |                       | 17-879          | ЭХО annapaт/<br>зөөврийн                | Хан уул<br>дүүргийн<br>нэгдсэн<br>эмнэлэг    | 031        |
| <ul> <li>Түргэн тусламж машин төрөл</li> <li>Эмнэлгийн хөрөнгийн нэр төрөл</li> </ul>        |        | 2     | ЭХО аппарат/<br>зөөврийн(0319159760001)                            |                       | 15-976          | ЭХО аппарат/<br>зөөврийн                | Хан уул<br>дүүргийн<br>эрүүл мэндийн         | G(<br>031  |

# Зураг 7-Буурахаар эрэмбэлэх

**8.2.** Уг баганаар бүлэглэх – Энэ нь тухайн багана дахь өгөгдлийг бүлэглэж харуулахыг хэлнэ. Бүлэглэх гэж буй баганынхаа ерөнхий нэр дээр очиж маузны зүүн товчыг дараад > Уг баганаар бүлэглэх гэсэн дараалалтай биелэгдэнэ.

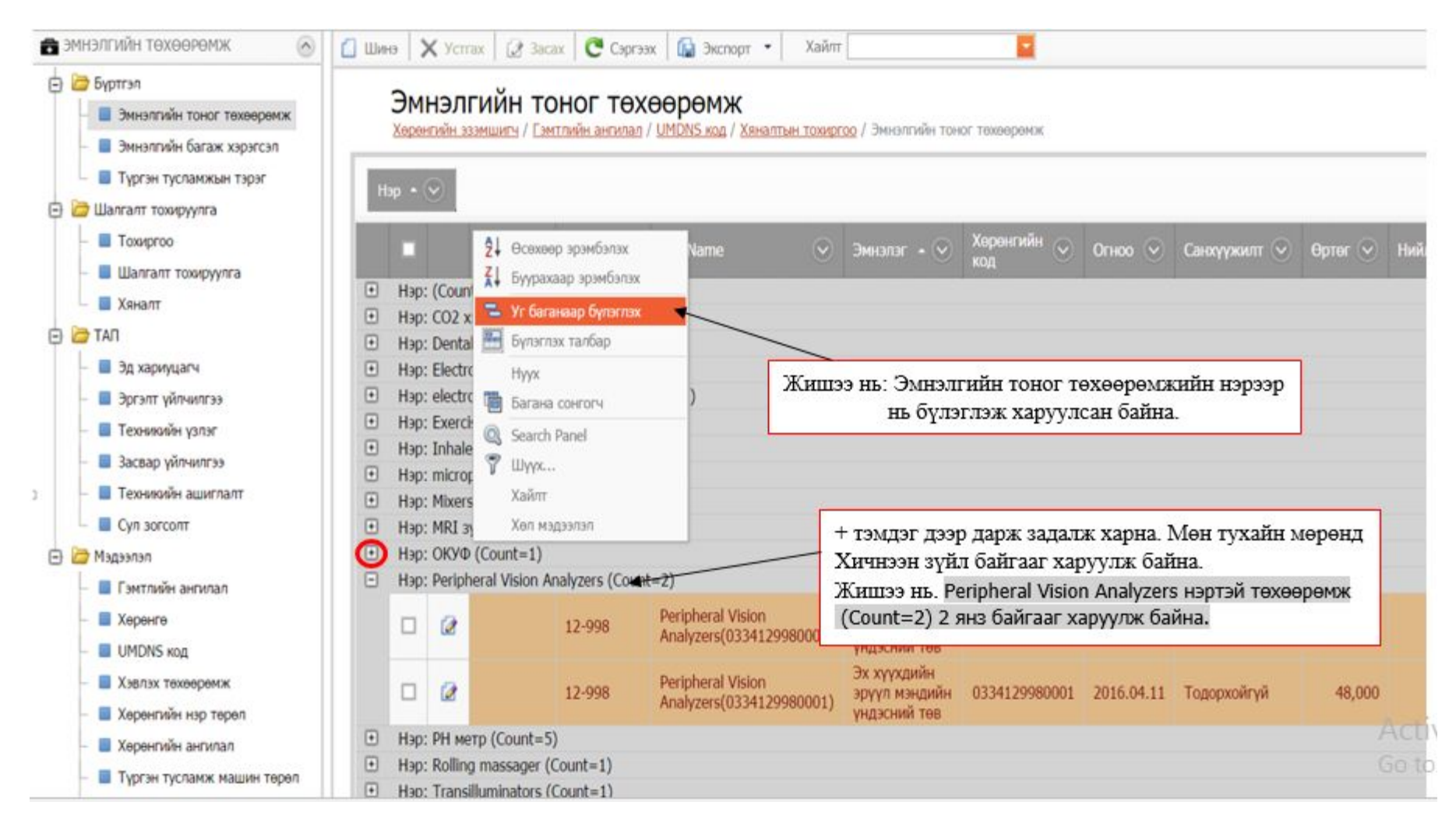

Зураг 8-Уг баганаар эрэмбэлэх

# 9. Үндсэн цэсүүд

**9.1.** Шинэ товчлуур - Шинэ товчлуурыг дарснаар мэдээлэл оруулах нүд болон өгөгдлийн төрлөөс сонгох талбар байна. Тоон утгад бол тэг утгыг олгох ба хугацааны утгад тухайн өдрийг олгоно. Иймд та компьютерийн хугацааг зөв тааруулах нь дэлгэцэд гарч ирэх болон шивсэн хугацааг зөвөөр оруулахад хэрэгтэй.

Шинээр бүртгэл үүсгэх (Шинэ гэсэн товчийг дарснаар дараах цонх гарж ирнэ.)

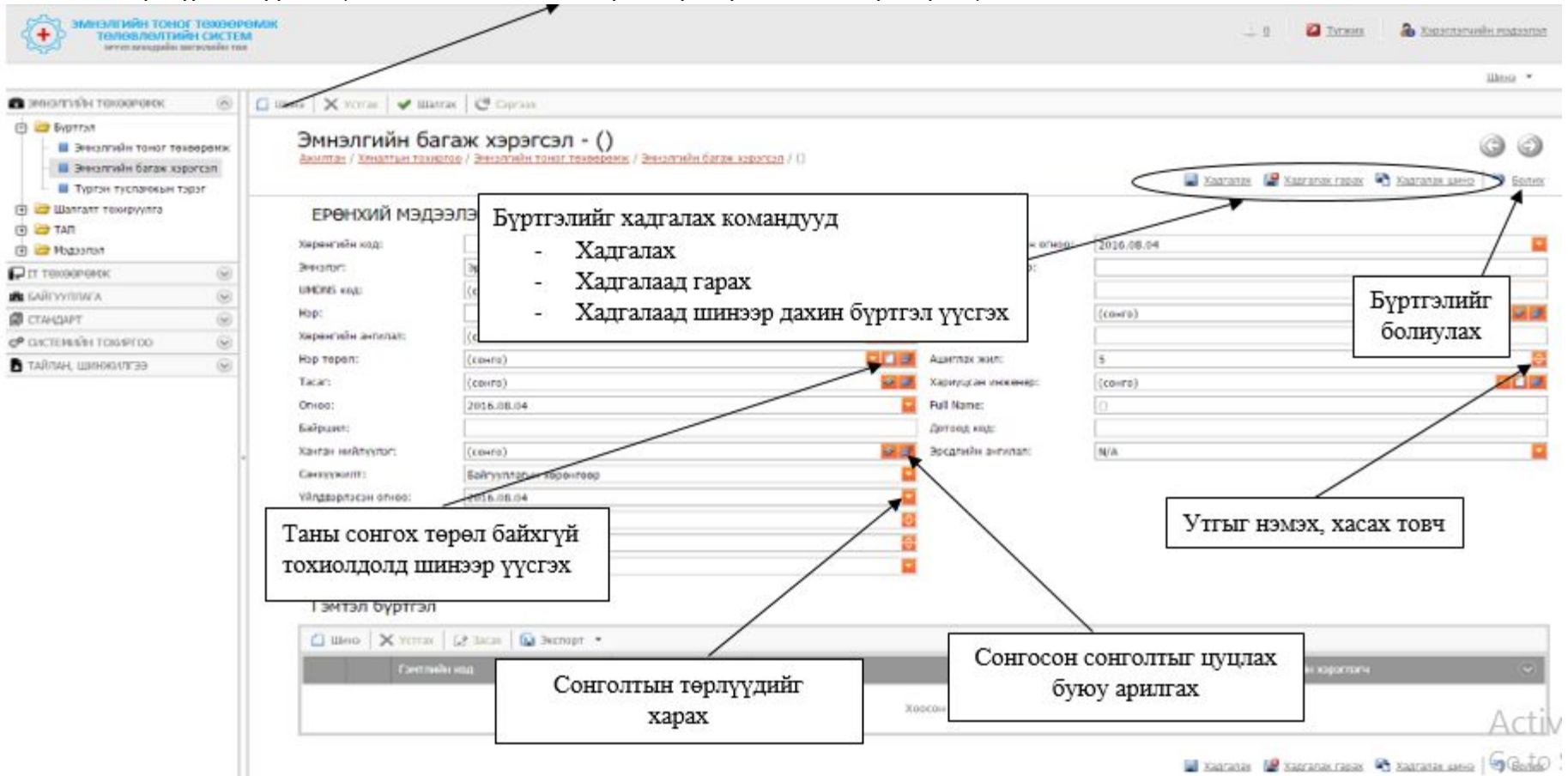

# Зураг 9-Шинэ товчлуур

**9.2.** Устгах товчлуур - Сонгосон байгаа мэдээллийг устгах ба бичлэг устгахыг баталгаажуулсан асуултанд тийм гэж хариулсан тохиолдолд бичлэгийг мэдээллийн сангаас бүрэн устгах болно. Устгах команд (Устгах товчийг дарснаар дараах цонх гарж ирнэ.) Мэдээллийг устгахын тулд заавал тухайн мэдээллийг check – х буюу сонгосон байх шаардлагатай ингэснээр таны устгах товчидэвхжиж устгах боломжтой болно.

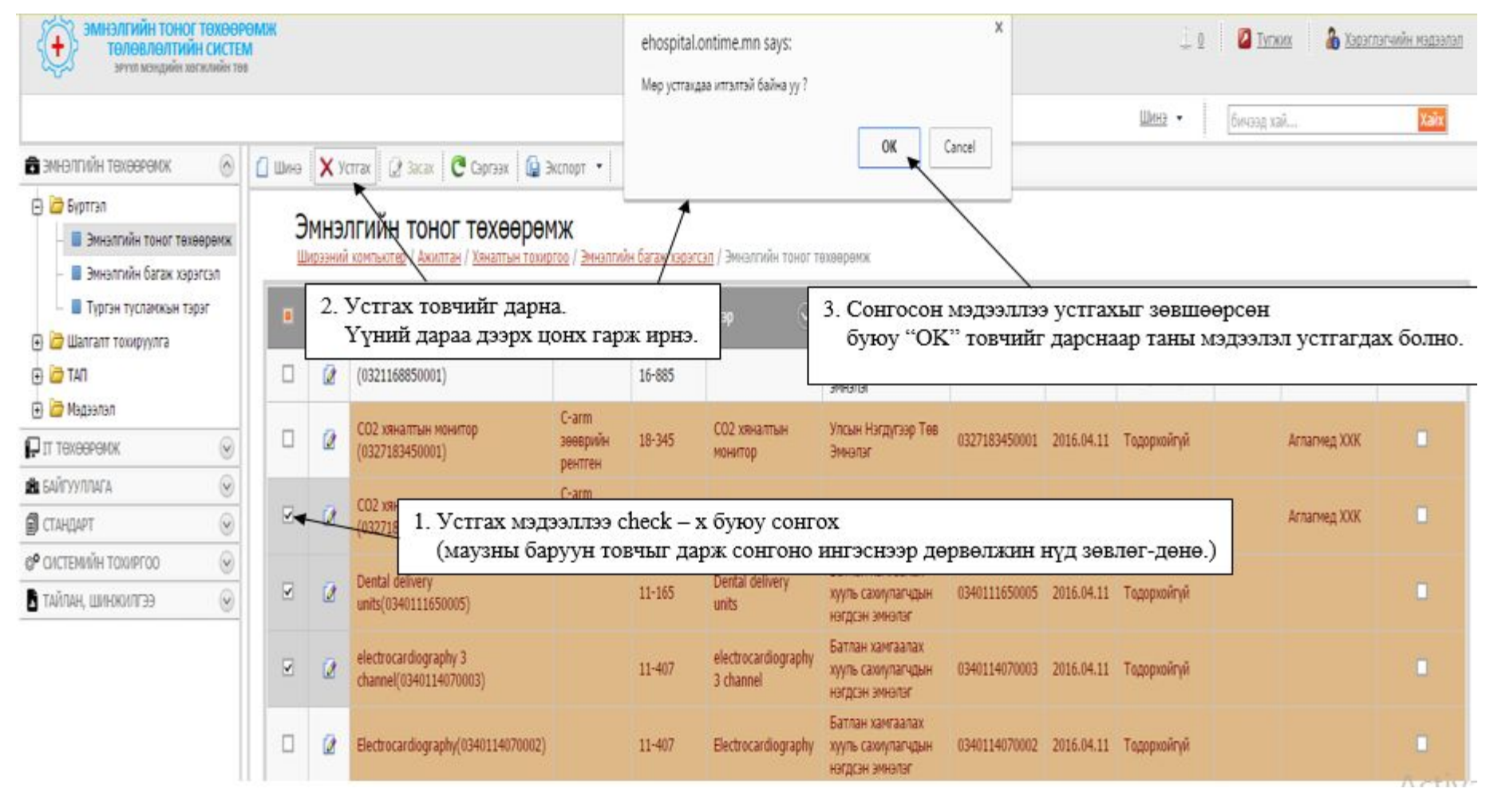

Зураг 10-Устгах товчлуур

9.3. Засах товчлуур (Засах товчийг дарснаар дараах цонх гарж ирнэ.)

Мэдээллийг засахын тулд заавал тухайн мэдээллийг check – х буюу сонгосон (1 – ийг л сонгох боломжтой) байх шаардлагатай

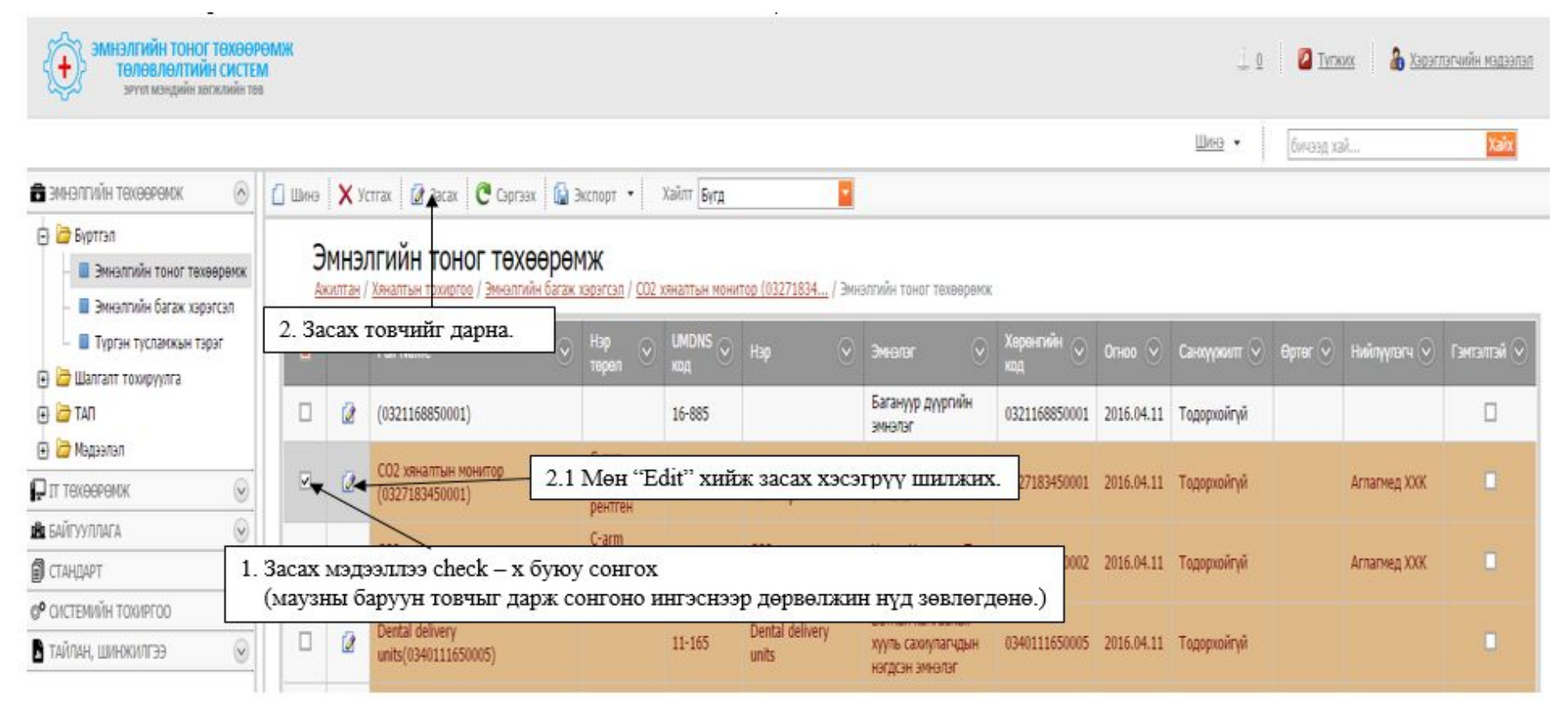

Зураг 11 – Засах товчлуур

Засах товчыг дарснаар дараах цонх гарж ирнэ.

| а эмнэлгийн техэөрөмж                                                                                                    | 0                        | 🙆 Libeo 🛛 🗙 Yerrax 🗍 🖌 Lilanra              | с 🛛 🔁 Сэргээх                    |                                                                                             |                                         |                                                        |
|----------------------------------------------------------------------------------------------------|--------------------------|---------------------------------------------|----------------------------------|---------------------------------------------------------------------------------------------|-----------------------------------------|--------------------------------------------------------|
| <ul> <li>Бурттэл</li> <li>Эннэлгийн тоног төхөөрөнж</li> <li>Эннэлгийн багаж хэрэгсэл</li> <li>Түргэн тусланхын тэрэг</li> </ul> |                          | Эмнэлгийн тон<br>хэналтын тохиргоо / Эннэлг | ог төхөөрө<br>ийн багах хэвэгсэл | мж - СО2 хяналтын монитор (032<br>/ СО2 хеналтын менитер (03271834 / Эмньллийн тоног техеер | 7183450001)<br>мож / СО2 хяналтын монит | op (03271834<br>Addranas 🔐 Xadranas 🖄 Xadranas um 🤊 50 |
| 🕀 🗁 Шалгалт төхируулга                                                                                                    |                          | ЕРӨН: Засах м                               | юдээллээ з                       | асаад хадгалах товчийг дарснаар                                                             |                                         | /                                                      |
|                                                                                                    |                          | Херенгийн                                   | ганы мэдэ:                       | элэл засагдсан оаих оолно.                                                                  | Dr.H00:                                 | 2016.04.11                                             |
|                                                                                                    | 0                        | Эмналаг:                                    | Улсын Нэгдүгээр                  | Төө Эмналаг 😺 🛙                                                                             | ync:                                    | Шеейцарь                                               |
| <b>П</b> БАЙГУУЛЛАГА                                                                                                    | 0                        | UMDNS Kog:                                  | 18-345                           | S 2                                                                                         | Санхуужилт:                             | Τοgopχοйηγλ                                            |
| 🗊 СТАНДАРТ                                                                                                    | 0                        | Нэр:                                        | СО2 хяналтын мо                  | 2 хяналтын монитор                                                                          |                                         | Datex-Ohmeda                                           |
| 0° СИСТЕМИЙН ТОХИРГОО                                                                                                    | 0                        | Хөрөнгийн ангилал:                          | Эмчилгээний тон                  | ог техееренск                                                                               | Өртөг:                                  | 0.0000                                                 |
| в тайлан, шинжилгээ                                                                                                    | Нэр төрөл:               | C-arm зөөврийн р                            | ентен                            | ялэгдэл:                                                                                    | 0.0000                                  |                                                        |
|                                                                                                    |                          | Tacar:                                      | Эрчимт эмчилгээ                  | ний 🔽                                                                                       | Tapes:                                  | Зориулаптын бус                                        |
|                                                                                                    |                          | Байршил барилга:                            | 2135                             |                                                                                             | Гэнтлийн шалтгаан:                      |                                                        |
|                                                                                                    |                          | Суулд элэгдсэн:                             | 2016.04.11                       |                                                                                             | Full Name:                              | СО2 ханалтын мингор (0327183450001)                    |
|                                                                                                    |                          | Нийлүүлэгч:                                 | Аглагмед ХХК                     |                                                                                             | Дотоод код:                             | no number                                              |
|                                                                                                    |                          | Эрсдэлийн зэрэглэл:                         | Class I                          | Элгээр команлуул 3 1-л тайлб                                                                | апласантай из                           | ил болно                                               |
|                                                                                                    |                          | Bansap:                                     | Normocap 200                     | одгоор командууд этг д танью                                                                | aphacantan na                           |                                                        |
|                                                                                                    |                          | Үйлдвэрийн дугаар :                         | No serial                        |                                                                                             | Баталгаат хугацаа:                      | 1                                                      |
|                                                                                                    |                          | Үйлдвэрлэсэн огноо:                         | 2016.04.11                       |                                                                                             | Гарын авлага:                           | Бугд                                                   |
|                                                                                                    | Ашиглалтанд орсон огноо: | 1900.01.01                                  |                                  | Эрсдлийн ангилал:                                                                           | N/A                                     |                                                        |
|                                                                                                    | IAssetMedical            |                                             |                                  |                                                                                             |                                         |                                                        |
|                                                                                                    |                          | Ашиглалтын үнэлгээ:                         | Сайн                             |                                                                                             |                                         | Δ                                                      |
|                                                                                                    |                          | Ашиглапт:                                   | Шиноэр нэвтэрсэ                  | н                                                                                           |                                         | Act                                                    |
|                                                                                                    |                          | Хариуцсан инженер:                          | (сонго)                          |                                                                                             |                                         | Gen                                                    |
|                                                                                                    |                          | Зааварчилгаа:                               | 6vra                             |                                                                                             |                                         |                                                        |

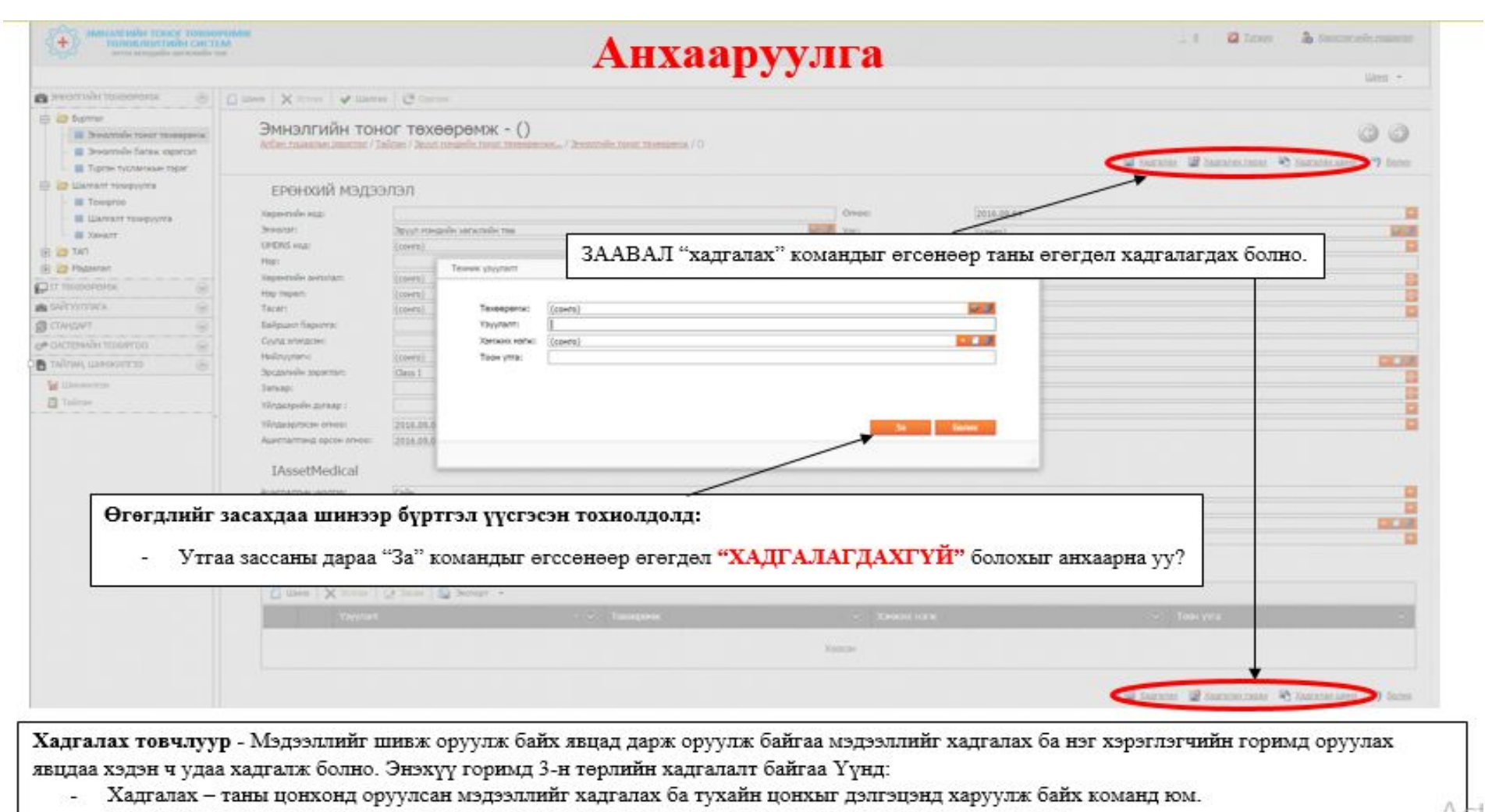

- Хадгалах гарах таны цонхонд оруулсан мэдээллийг хадгалах ба өмнөх цэс рүү буцах команд юм.
- Хадгалах шинэ таны цонхонд оруулсан мэдээллийг хадгалах ба дахин шинээр бүртгэл үүсгэх цонхыг дуудах команд юм.

# 9.4. Зассан мэдээллийг шалгах

| were the second                                                                                                | 0    | 🙆 tiles   🗙 term   🖌 tiles                                                                                                    | Б                                                                                                    | үх мэдээллээ оруулах боло:<br>шалгах товчыг дарж алда | н зассаны дара<br>ааг шалгана. | a                        | ilies *                                                                                                    |
|----------------------------------------------------------------------------------------------------|------|----------------------------------------------------------------------------------------------------|----------------------------------------------------------------------------------------------------|-------------------------------------------------------|--------------------------------|--------------------------|----------------------------------------------------------------------------------------------------|
| Septem     Seconda town taxaques     Seconda form taxaques     Seconda form taxaques     Types tetherouse tope |      | Эмнэлгийн тон<br>Энитэнтэнгэн эни                                                                                                    | ног техееремж - СО2 хян                                                                                         | 🖬 tatoon 📾 tatoon                                     | C Data anal Levin V Linter     |                          |                                                                                                    |
| 🗑 📴 шалгап тахоуулга                                                                                           |      | ЕРӨНХИЙ МЭДЭ                                                                                                    | элэл                                                                                                    |                                                       | Avrey vaca                     |                          |                                                                                                    |
| E C 140                                                                                                    |      | херентийн ход:                                                                                                    | linerranasions                                                                                                  | Ombe:                                                 | OMHOA ASCS                     | л рүү шылжых             |                                                                                                    |
|                                                                                                    | - 20 | instance 🗸 🗸                                                                                                    | Издээлэл баталгаануулалтын үр дун                                                                               |                                                       | 00                             |                          | 100                                                                                                    |
| a salinyvintara.                                                                                               | -    | UHONS sog                                                                                                    |                                                                                                    |                                                       |                                |                          |                                                                                                    |
| 8 CENTRAL                                                                                                    | (4)  | top:                                                                                                    | Пнар ч асудал иларсантей.                                                                                       |                                                       |                                |                          | Лараах хэсэг руу шилж                                                                                                    |
| Р системийн тохитгоо                                                                                           |      | Нерентийн актипал:                                                                                                    |                                                                                                    |                                                       |                                |                          |                                                                                                    |
| TARMA, INFORMEDU                                                                                               | 8    | Rap tapan:                                                                                                    | 🙆 Somer 🔸                                                                                                    |                                                       |                                |                          | 8                                                                                                    |
|                                                                                                    |      | Tacan                                                                                                    | Finalpar - 🔍                                                                                                    | Turne • 🗸 Illawyge                                    | (@)                            | бүк                      |                                                                                                    |
|                                                                                                    |      | Kalipuset Gapietzia:                                                                                                    | Xagranax                                                                                                    | <b>O</b> 346                                          |                                |                          |                                                                                                    |
|                                                                                                    |      | Снила алагдсанс                                                                                                    | Xyyaac 1 of 1 (1 Hop) @ 1 0                                                                                     | Хуудас                                                | лак мөр: 20 🔜                  | ososetum (0327140458000) |                                                                                                    |
|                                                                                                    |      | Becavely services                                                                                                    |                                                                                                    |                                                       |                                |                          | and the second second se |
|                                                                                                    |      | broot                                                                                                    |                                                                                                    |                                                       | Capar                          |                          | LILIN I                                                                                                    |
|                                                                                                    |      | Vénipopelle gereap :                                                                                                    |                                                                                                    |                                                       |                                |                          | 13                                                                                                    |
|                                                                                                    |      | WARE PROPERTY AND ADDRESS                                                                                                    | 12010-000-21                                                                                                    | Land and a                                            | 8970                           |                          |                                                                                                    |
|                                                                                                    |      | Ашеталтанд өзсөн өлөзө:                                                                                                    | 1908.01.01                                                                                                    | Bicatelle and                                         | start B/A                      |                          |                                                                                                    |
|                                                                                                    |      |                                                                                                    |                                                                                                    |                                                       |                                |                          |                                                                                                    |
|                                                                                                    |      | IAssetMedical                                                                                                    |                                                                                                    |                                                       |                                |                          |                                                                                                    |
|                                                                                                    |      | Ациплаттын унцлгээ:                                                                                                    | Calle                                                                                                    |                                                       |                                |                          | <b>2</b>                                                                                                    |
|                                                                                                    |      | Austragenti                                                                                                    | Шынарр надтарсан                                                                                                |                                                       |                                |                          | <b>1</b>                                                                                                    |
|                                                                                                    |      | Kapieyutas incidente:                                                                                                    | (co-ru)                                                                                                    |                                                       |                                |                          |                                                                                                    |
|                                                                                                    |      | 399800-1077-24C                                                                                                    | Bytt                                                                                                    |                                                       |                                |                          |                                                                                                    |
|                                                                                                    |      |                                                                                                    | A STATE OF A STATE OF A STATE OF A STATE OF A STATE OF A STATE OF A STATE OF A STATE OF A STATE OF A STATE OF A |                                                       |                                |                          |                                                                                                    |
|                                                                                                    |      | a state of the second second |                                                                                                    |                                                       |                                |                          |                                                                                                    |

Зураг 11-Зассан мэдээллийг шалгах

| Reserves tooestes / Be                           | оног төхөөрөмх<br>натонін басах ханассал / SR | K - ()<br>C xenettien mon     | emio.(01271524 / Знакол   | wile Toeor Texescen  | Хэрэв ямар нэгэн<br>мэдээллийг | алдаа гарвал алдааны<br>харуулах болно. | oo 🕫   consumer 🖎 na |
|--------------------------------------------------|-----------------------------------------------|-------------------------------|---------------------------|----------------------|--------------------------------|-----------------------------------------|----------------------|
| ЕРӨНХИЙ МЭД                                      | ээлэл                                         |                               |                           | _                    | $\geq$                         |                                         |                      |
| Херенгийн ход:<br>Эмнэлуг:<br>UMDH5 ход:<br>Hoa: | ✔ Мыдээлэп баталгаажуула<br>Анхаар I Д        | лтын үр дүн<br>Юорхи алдаа га | рлаа. Та мадзаллээ дүрний | н дагуу сайтар шалга | ад дахин оролдоод үзнэ үү.     | 00                                      | 2                    |
| Хөрөнгийн ангилал:<br>Нэр төрөл:                 | Account •                                     |                               |                           |                      |                                | алдааг                                  |                      |
| тасат:<br>Байршил барилга:                       | Xagranax                                      |                               | 🕞 Алдаа                   | "Hap" xoocoa         | 6aina.                         | засах хэсэг рүү ши                      | тжинэ.               |
| Суулд элэгдсэн:                                  | Хуудас 1 of 1 (1 ме                           | op) (3 1 (3                   |                           |                      | Хуудаслах мөр: 20 🗾            |                                         |                      |
| Ниблуулагы:                                      | 🛛 Асуудлыг өнгөөр                             | тодруул                       |                           |                      | DC                             |                                         |                      |

10. Экспорт хийх : Тухайн хуудсан дахь мэдээллийг CSV, HTML, Image, MHT, Text, PDF, RTF, XLS, XLSX файлуудаас сонгож хөрвүүлэх юм.

| <ul> <li>Зиналийн тоног төхөөрөхж</li> <li>Энналийн багаж хэрэгсэл</li> </ul> | Эмнэлэг<br>Засаар үйлжитээ / Технион | CSV File                              | <u>уп жетопт / Ширэний контьюта</u> | 2/ 3xxxxx                                                                     |
|-------------------------------------------------------------------------------|--------------------------------------|---------------------------------------|-------------------------------------|-------------------------------------------------------------------------------|
| Пургэн тусламжын тэрэг                                                        | 🖬 Антигал цатлал                     | 🎒 Mort File 🛛 📊                       | man 😔 H                             | ag -                                                                          |
| 🕀 🦢 Шалгалт тохируулга                                                        |                                      | Text File                             | an A                                | เกิดการสา ครามพื้น พนนานก (Dockeropu)(Calificiand)                            |
| - 🔳 Тохиргво                                                                  | 0                                    | PDF File By                           | Se I                                | Імгалан анархіхх гарар                                                        |
| - 🔳 Шалгалт тохируулга                                                        | 0                                    | D RTF File By                         | an /                                | ыккан оч өрхийн жинлтэг (Орхон/Баян-Өндөр)                                    |
| . Хянатт                                                                      |                                      | D XLS File By                         | an /                                | ар Манал өрхийн эмнэлэг (Архангай/Эрдэнобулган)                               |
| 🕀 🦢 TAR                                                                       |                                      | 📾 XLSX File 🗾 Бул                     | an A                                | р Менген чагнуур эмчэлэг (Архангай/Эрднобулган)                               |
| - 🔳 Эд хариуцагч                                                              |                                      | -                                     | aa V                                | ар Менскин ерхийн энчэлэг (Архангай/Эрдэнобулган)                             |
| - 🔳 Эргалт үйлчөлтээ                                                          | D                                    | 6yr                                   | an                                  | ір Энхнан өрхийн эмнэтэг (Архангай/Эрдэнэбулган)                              |
| - 📕 Техникийн узлог                                                           |                                      |                                       | V                                   |                                                                               |
| - 📕 Засвар уйлчилгээ                                                          | и сешиЖ                              | нь: Эмнэлэг гэсэн                     | нэртэй энэ хууд                     | сыг XLSX файл руу                                                             |
| - 📓 Техникийн ациглалт                                                        | Экспо                                | отолж гаргая гэв                      | эл Экспорт- Х                       | SLX - r cohroho.                                                              |
|                                                                               |                                      | · · · · · · · · · · · · · · · · · · · |                                     |                                                                               |
| E C Magazatan                                                                 |                                      | Бyr                                   | ag de                               | чил Өрхийн эмнэлэг /Баянтай хамл/ (Сэлэнгэ/Орхон)                             |
|                                                                               |                                      | Бус                                   | ад И                                | чыт сайхан өрхийн хихилэг (Улаанбаатар/Баянсурх)                              |
| Pulacean 0                                                                    |                                      | 6yr                                   | ag de                               | цчлалт нар өрхийн имнэлэг (Орхон/Баян-Өндөр)                                  |
| 🕞 🧀 Конпьютер                                                                 |                                      | Syn                                   | ад В                                | агануур дүүрлийн эмчэлэг                                                      |
| — 🔳 Ширээний компьютер                                                        |                                      | Бус                                   | ag f                                | агахангай дүүргийн инилаг                                                     |
| Заеврийн контыктер                                                            |                                      | Eve                                   | ag B                                | агийн өрхийн хөнхлэг (Увс/Улаангон)                                           |
| 🖲 🧖 Үүний дараа дэл                                                           | ігэц-ний доод хэсэг                  | т таны файл тата                      | гдсан байх болно                    | Н ЗУУНИОД жеклог (Тев/Зуриод)<br>- кангаалах хуль сахоулагчдын нигдсэк жеклог |
| 🕀 🦾 Бусад                                                                     | 1                                    | 5yr                                   | ag f                                | ату Өрхийн зимэлэг -/Баянтай хамт/ (Сэлэнгэ/Орхон)                            |
| 🕀 🙋 Мадаалап                                                                  | Xeenar 1 of 22 (430 mms)             | 2 3 4 5 6 7 20 21                     | 22 0                                | Xvenachav wee: 20                                                             |
|                                                                               | Competences ON                       | A A A A A A A A A A A A               |                                     | of Manager 1996 (199                                                          |
| /                                                                             |                                      |                                       |                                     |                                                                               |

Зураг 12-Экспорт хийх

# 11. Хайлт хийх

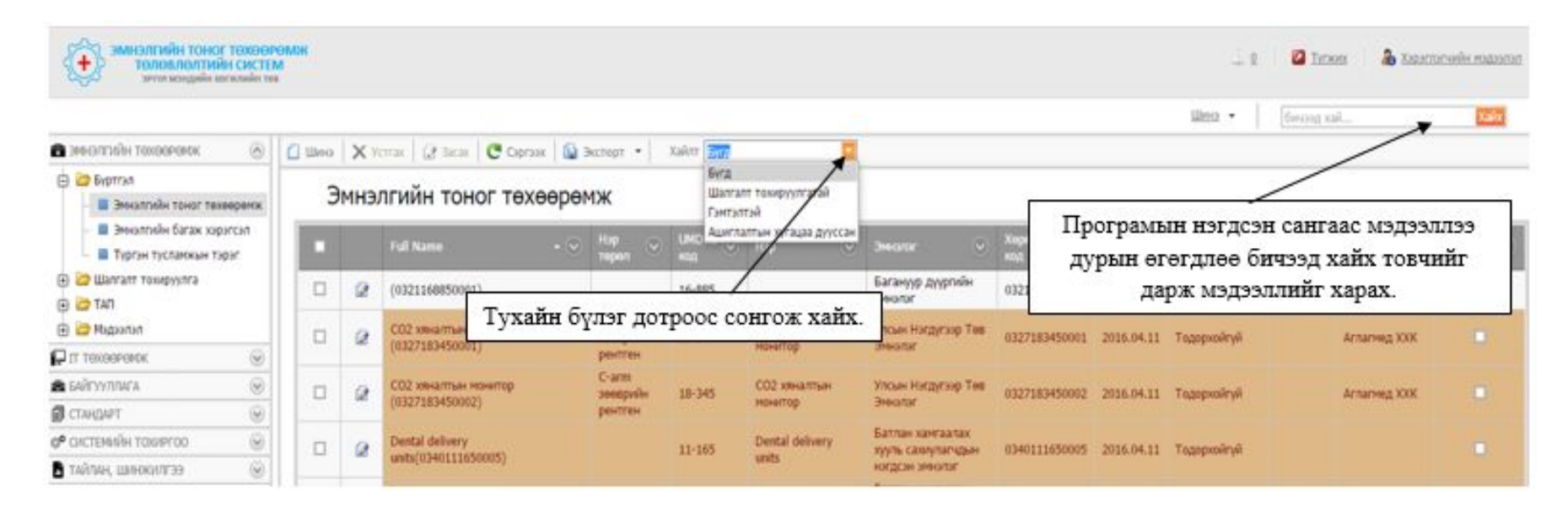

Зураг 13-Хайлт хийх

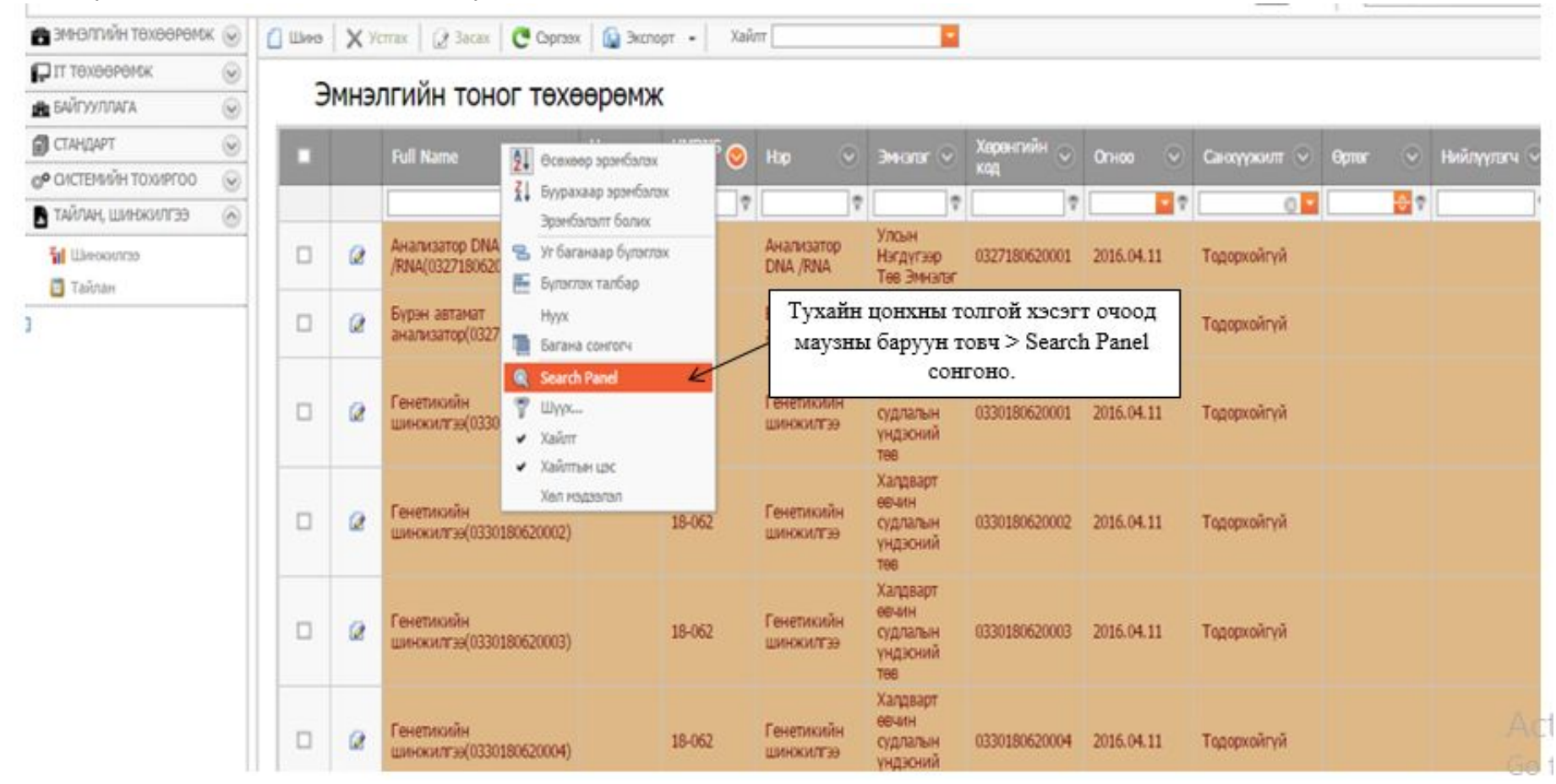

11.1. Тухайн цонхон дахь мэдээллээс дурын өгөгдлөө бичиж хайлт хийх.

#### Зураг 14-Search Panel

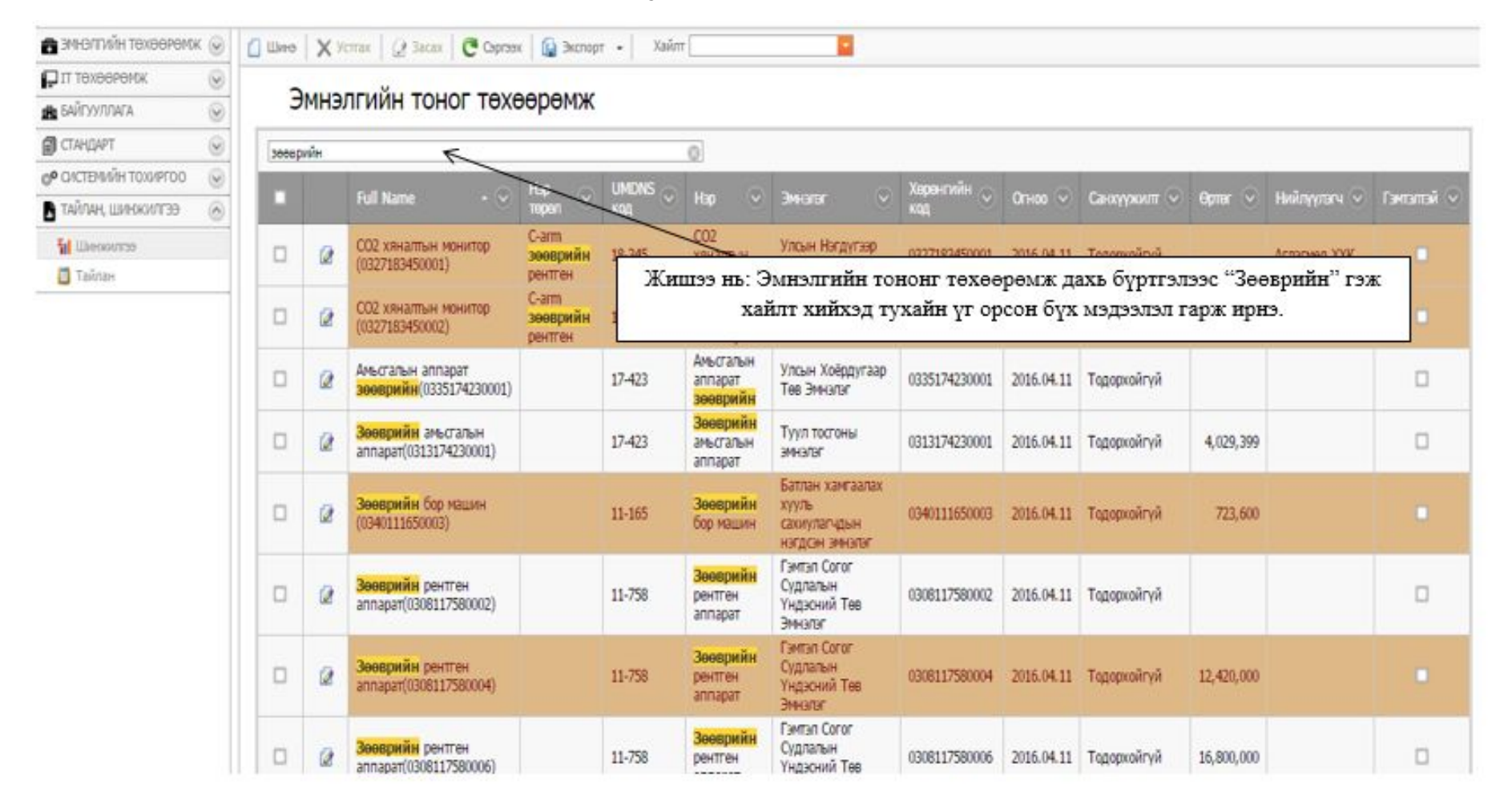

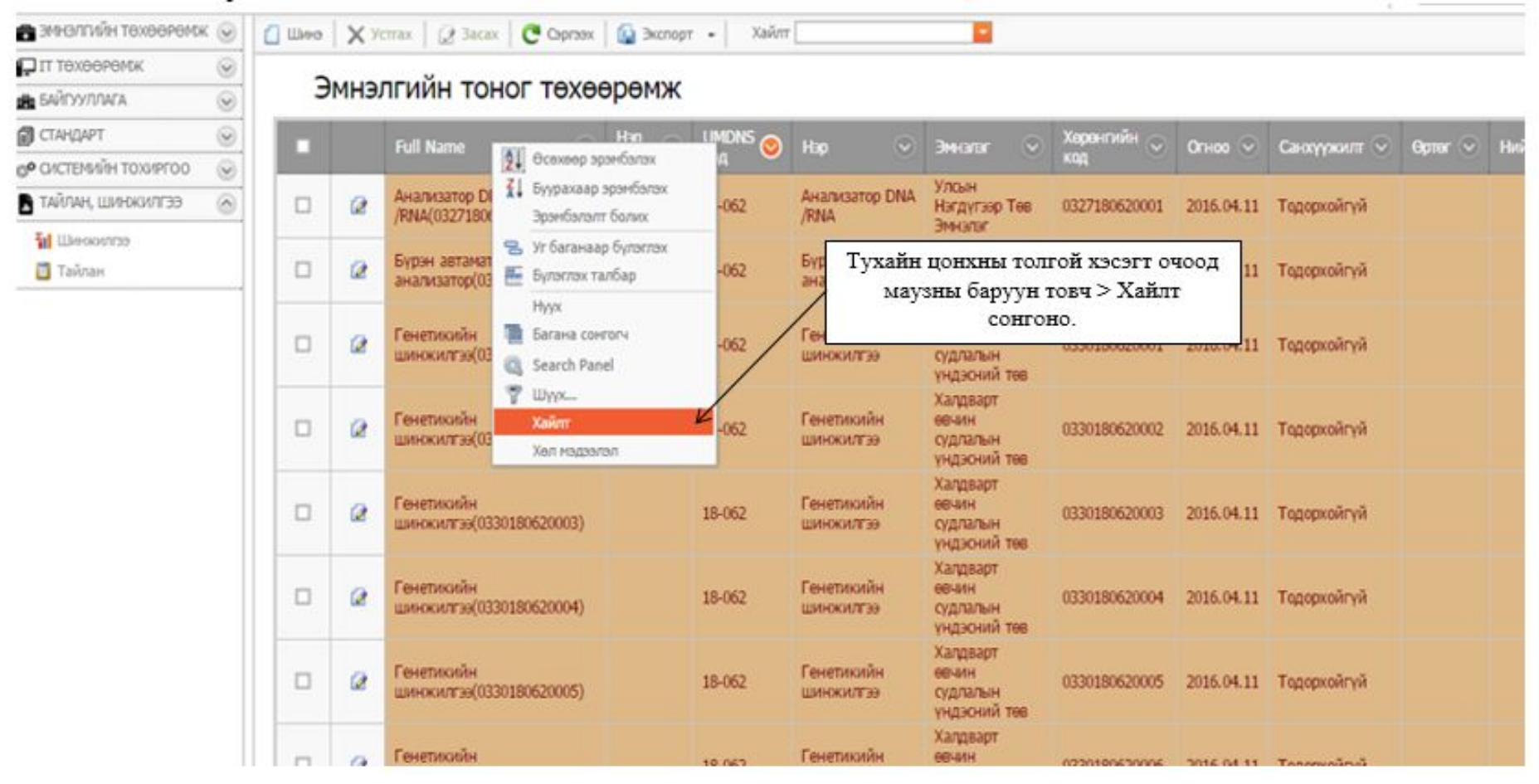

#### 11.2. Багана доторх мэдээллээс хайлт хийх.

Зураг 15-Багана дотроос хайлт хийх

Үүний дараа дараах цонх харагдана.

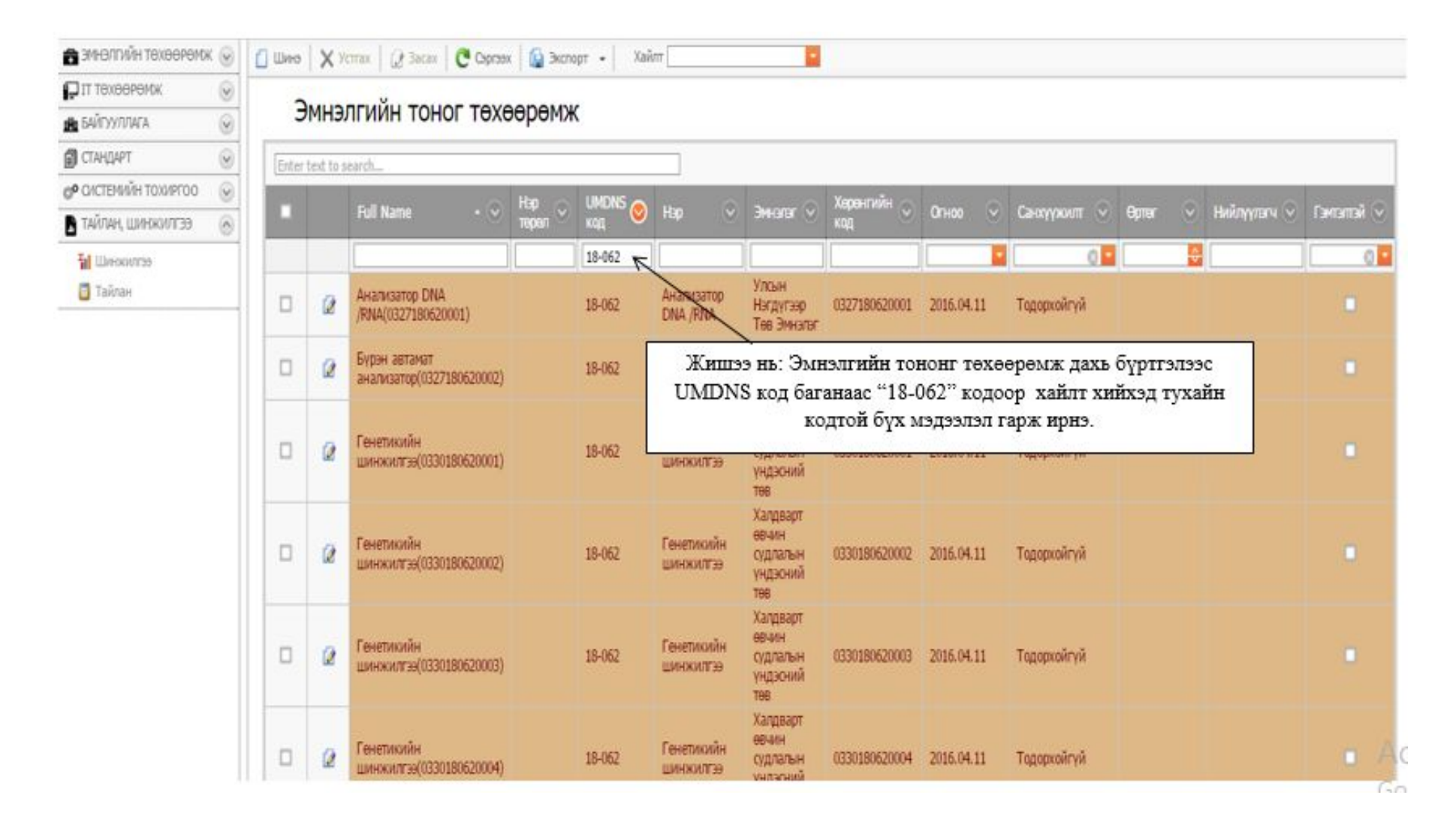

#### 12. Тайлан үүсгэх.

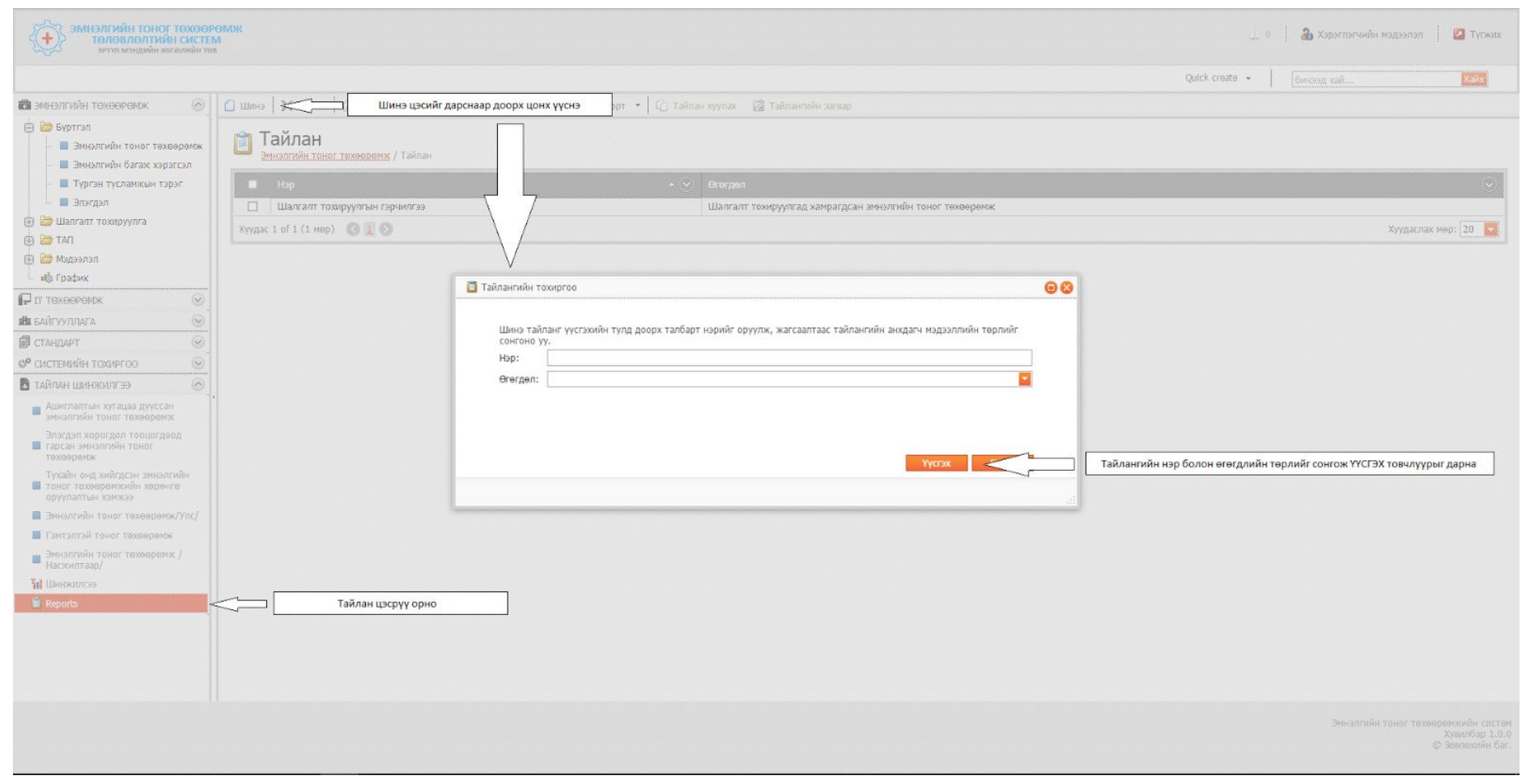

Зураг 16-Тайлан үүсгэх